# ユーザーズマニュアル

# CentreCOM<sup>™</sup> LA-100PCI シリーズ

Copyright 1995-96 アライドテレシス(株)

# 使用および取り扱い上の注意

# 安全のために必ず守ってください。

本製品を安全に使用するために、以下の事項を必ず守ってください。これらの事項が守られていない場合、感電、怪我、火災、故障などの原因になります。

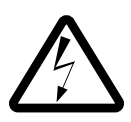

#### 稲妻危険

稲妻が発生しているとき、本製品や ケーブルの設置などの作業を行わない でください。落雷により、感電する恐 れがあります。

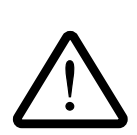

#### 取り扱いは丁寧に

落としたり、ぶつけたり、強いショッ クを与えたりしないでください。

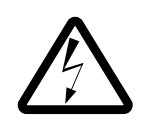

#### 静電気注意

本製品は、静電気に敏感な部品を使用 しています。部品が静電破壊する恐れ がありますので、拡張スロット接続コ ネクタの接点部分、部品などに素手で 触れないでください。

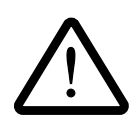

取り付け及び取り外し時の注意 パソコンの拡張スロットに本製品を取 り付ける作業は、必ずパソコンの電源 を切ってから行ってください。 電源を入れたまま、この作業を行うと パソコンや本製品の故障の原因となる ことがあります。 動作温度

本製品は指定された動作周囲温度の範 囲でご使用下さい。動作可能な周囲温 度範囲は、マニュアルに記載されてい ます。

特に、本製品をラックなどに組み込ん でご使用になる場合、換気には十分ご 注意ください。また、専用のラックが 存在する製品については、必ず専用の ものをご使用下さい。

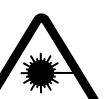

光源を覗き込まないでください。

ファイバーオプティックデバイスの LED アタッチメントや、光ファイバー を覗き込まないでください。これら は、強力な光源を使用しておりますの で、目を痛める恐れがあります。

次のような場所での使用や保管 はしないでください。

- ・直射日光の当たる場所
- ・暖房器具の近くなどの高温になる場所
- ・急激な温度変化のある場所 (結露する ような場所)
- ・湿気の多い場所や、水などの液体がか かる場所
- ・振動の激しい場所
- ・ほこりの多い場所や、絨毯を敷いた場 所(静電気障害の原因にもなります)
- ・腐食性ガスの発生する場所

ご注意

- (1) 本マニュアルは、アライドテレシス(株)が作成したもので、全ての権利をアライ ドテレシス(株)が保有しています。アライドテレシス(株)に無断で本書の一部 または全部をコピーすることを禁じます。
- (2) アライドテレシス(株)は、予告なく本マニュアルの一部または全体を修正、変更 することがありますのでご了承ください。
- (3) アライドテレシス(株)は、改良のため製品の仕様を予告なく変更、改良すること がありますのでご了承ください。
- (4) 本製品の内容またはその仕様に関して発生した結果については、いかなる責任も負いかねますのでご了承ください。
- (C) 1995-96 アライドテレシス株式会社

商標について

CentreCOM、CentreNET はアライドテレシス株式会社の商標です。 PC/TCP は、米国 FTP Software, Inc. の登録商標です。 イーサネット(ethernet)は、Xerox 社の登録商標です。 NetWare は、米国 Novell,Inc. の商標です。 Sun は、米国 Sun Microsystems,Inc. の登録商標です。 Windows、MS-DOS、Microsoftは、米国Microsoft Corporationの登録商標です。 その他、この文書に掲載しているソフトウェアおよび周辺機器の名称は各メーカー の商標または登録商標です。

マニュアルバージョン

| 1995年12月 | Ver 1.0 pl 0 | 初版(AT)          |
|----------|--------------|-----------------|
| 1996年1月  | Ver 2.0 pl 0 | 第 2 版(AT/PC-98) |

# 本マニュアルの内容

このマニュアルは、CentreCOM LA100-PCIシリーズ(以下、本アダプタと略します)の使 用方法について説明したものです。このマニュアルは以下のような構成になっています。

| この LAN アダプタの概要につ<br>いて知りたいときは                    | <b>第1部</b><br>ハードウェアの設置    | 本アダプタの概要、各部の名称に<br>ついて説明しています。                                     |
|--------------------------------------------------|----------------------------|--------------------------------------------------------------------|
| LAN アダプタをパソコンに組<br>み込むときは                        | 第2部<br>インストレーション           | パソコンへの取り付け方法、ネッ<br>トワークへの接続方法など、ハー<br>ドウェアに関することについて説<br>明しています。   |
| AT 互換機でネットワークソフ<br>トウェアを利用するときは                  | <b>第3部</b><br>AT 互換機対応ドライバ | AT 互換機(DOS/V)対応の各ドラ<br>イバソフトウェアの使用方法につ<br>いて説明しています。               |
| PC-98 <b>でネットワークソフト</b><br>ウェアを利用するときは           | 第4部<br>PC-98対応ドライバ         | PC-98 対応の各ドライバソフト<br>ウェアの使用方法について説明し<br>ています。                      |
| LAN <b>アダプタやネットワーク</b><br>ソフトウェアがうまく動作し<br>ないときは | 第5部<br>トラブルシューティング         | 各ドライバが表示するエラーメッ<br>セージと対策方法、ハードウェア<br>診断プログラムの使用方法につい<br>て説明しています。 |
| このLAN <b>アダプタについて</b><br>もっとよく知りたいときは            | A 付録                       | 本アダプタを使用していく上で必<br>要(参考)になっていくと思われる<br>情報について説明しています。              |
| この LAN アダプタについての<br>問い合わせをするときは                  | Sューザサポート                   | ユーザーサポートについて説明し<br>ています。                                           |

S

Α

1

2

3

4

5

| 第1部 | 概要1-1                                         |
|-----|-----------------------------------------------|
| 1   | CentreCOM LA100-PCIシリーズの概要1-2                 |
|     | 1.1 本アダプタの特徴1-2                               |
|     | 100M Ethernet 1-2                             |
|     | 100BASE-TX                                    |
|     | 1.2 LA100-PCI シリーズの各部の名称 1-3                  |
| 第2部 | <b>インストレーション(設置</b> )                         |
| 1   | 本アダプタの組み込み 2-2                                |
|     | 1.1 パソコンへの組み込み手順2-2                           |
|     | 1.2 パソコンからの取り外し手順 2-2                         |
| 2   | イーサネットに接続する                                   |
|     | 2.1 本アダプタとネットワークケーブルとの接続                      |
|     | 2.2 ハブとアダプタがリンクしていることの確認2-4                   |
| 第3部 | AT <b>互換機対応ドライバ</b>                           |
| 1   | ドライバをインストールする前に 3-2                           |
|     | 1.1 ドライバの概要 3-2                               |
|     | <ol> <li>1.2 I/O アドレス、インタラプトレベルについて</li></ol> |
| 2   | ドライバディスクの構成 3-3                               |
| 3   | ODI ドライバ                                      |
|     | 3.1 NetWare 4.1J/3.12J クライアント 3-5             |
|     | 3.1.1 NetWare クライアントのインストール結果(NET.CFG)        |
|     | デフォルトの NET.CFG(4.1J) 3-6                      |
|     | デフォルトの NET.CFG ( 3.12J ) 3-7                  |
|     | I/O アドレス、インタラプトレベルの記述                         |
|     | メディアに関する記述                                    |
|     | STARTNET.BAT 3-9                              |
|     | 3.2 NetWare 4.1JとPC/TCPの共存環境 3-9              |
|     | 3.2.1 AUTOEXEC.BAT の記述 3-9                    |
|     | 3.2.2 NET.CFG の記述3-10                         |
|     | 3.3 NetWare 4.1J サーバー3-12                     |
|     | 3.3.1 AUTOEXEC.NCFの例3-15                      |
|     | 3.4 NetWare 3.12J サーバー                        |
| 4   | パケットドライバ                                      |
|     | 4.1 CentreNET PC/TCP                          |
|     | 4.2 その他の TCP/IP 通信ソフトウェアをご利用の場合               |
|     | 4.3 I/O アドレス、インタラプト3-20                       |

| 5   | DOS NDIS ドライバ                          |     |
|-----|----------------------------------------|-----|
|     | 5.1 LAN マネージャ                          |     |
|     | 5.2 PROTOCOL.INI                       |     |
|     | ドライバ名                                  |     |
|     | メディアに関する記述                             |     |
|     | 5.3 参考                                 |     |
|     | CONFIG.SYS                             |     |
|     | AUTOEXEC.BAT                           |     |
| 6   | OS2 NDIS ドライバ                          |     |
| 7   | IBM LAN サーバー                           |     |
| 8   | Windows NT 対応 NDIS ドライバのインストール         |     |
|     | 8.1 Windows NT のインストール                 |     |
|     | 8.2 Windows NT 対応 NDIS ドライバのインストール     |     |
| 9   | Windows95 対応ドライバのインストール                |     |
|     | 準備するもの                                 |     |
|     | 手順                                     |     |
|     | 通信メディアの設定                              |     |
|     |                                        |     |
| 第4部 | PC-98 <b>対応ドライバ</b>                    | 4-1 |
| 1   | ドライバをインストールする前に                        | 4-2 |
|     | 1.1 ドライバの概要                            | 4-2 |
|     | 1.2 1/0 アドレス、インタラプトレベルについて             | 4-2 |
| 2   | ドライバディスクの構成                            | 4-3 |
| 3   | ODI ドライバ                               | 4-5 |
|     | 3.1 NetWare 4.1J/3.12J クライアント          | 4-5 |
|     | 3.1.1 NetWare クライアントのインストール結果(NET.CFG) | 4-6 |
|     | デフォルトの NET.CFG(4.1J)                   | 4-6 |
|     | デフォルトの NET.CFG(3.12J)                  | 4-7 |
|     | I/O アドレス、インタラプトレベルの記述                  | 4-7 |
|     | メディアに関する記述                             | 4-7 |
|     | STARTNET.BAT                           | 4-9 |
|     | 3.2 NetWare 4.1JとPC/TCPの共存環境           | 4-9 |
|     | 3.2.1 AUTOEXEC.BAT の記述                 | 4-9 |
|     | 3.2.2 NET.CFG の記述                      |     |
|     | 3.3 NetWare 4.1J サーバー                  |     |
|     | 3.3.1 AUTOEXEC.NCF の例                  |     |
|     | 3.4 NetWare 3.12J サーバー                 |     |
| 4   | パケットドライバ                               |     |
|     | 4.1 CentreNET PC/TCP                   |     |
|     | 4.2 その他の TCP/IP 通信ソフトウェアをご利用の場合        |     |
|     | 4.3 I/O アドレス、インタラプト                    |     |

| 5            | DOS NDIS ドライバ                                                                                                    | 4-21       |
|--------------|----------------------------------------------------------------------------------------------------|------------|
|              | 5.1 LAN マネージャ                                                                                                    | 4-21       |
|              | 5.2 PROTOCOL.INI                                                                                                    | 4-22       |
|              | ドライバ名                                                                                                    | 4-23       |
|              | メディアに関する記述                                                                                                    | 4-23       |
|              | 5.3 参考 4-24                                                                                                    |            |
|              | CONFIG.SYS                                                                                                    | 4-24       |
|              | AUTOEXEC.BAT                                                                                                    | 4-24       |
| 6            | Windows NT 対応 NDIS ドライバのインストール                                                                                                    | 4-25       |
|              | 6.1 Windows NT のインストール                                                                                                    | 4-25       |
|              | 6.2 Windows NT 対応 NDIS ドライバのインストール                                                                                                    | 4-25       |
| 7            | Windows95 対応ドライバのインストール                                                                                                    | 4-28       |
|              | 7.1 フロッピーディスクから本アダプタのドライバを組み込む場合                                                                                                    | 4-28       |
|              | 7.2 通信メディアの設定                                                                                                    | 4-29       |
| 笛5鉱          | トラブルシューティング                                                                                                    | 4-1        |
|              | 「 ノノバノユ ノイノノ                                                                                                    |            |
| 1            | ハ 「 リエリ 砂町 ノロノ ノム(ETTEDIAG.EAC)                                                                                                    | 4-2<br>1-2 |
|              | 1.1 ハートウェナシ町の<br>1.1 エーーー・<br>1.1 エーーー・<br>1.1 エーーーー・<br>1.1 エーーーー・<br>1.1 エーーーー・<br>1.1 エーーーーーーーーーーーーーーーーーーーーーーーーーーーーーーーーーーー | ۲-4        |
|              | 1.1.1 正市に試験が終了した场口                                                                                                    |            |
| 2            | T.T.Z 正市に試験が終了しながりた例                                                                                                    |            |
| 2            | EWW300.EXEのバーションの確認(AT 版のみ)                                                                                                    | 4-4<br>1 5 |
| 3            | エノー  グッピー  ジ                                                                                                    | 4-5<br>4 5 |
|              | 3.1 ETHDIAG $\xi_1$ 」 時のエノークッピーク                                                                                                    |            |
|              | 3.2 Netware $\mathcal{P} \mathcal{P} \mathcal{P} \mathcal{P} \mathcal{P} \mathcal{P} \mathcal{P} \mathcal{P} $                                                                                                    |            |
|              | 3.3 Netware リーバーでの主なエノーメッセーシ                                                                                                    | 4-0        |
| A. <b>付録</b> |                                                                                                    | A-1        |
| Α.           | 1 ドライバインストーラ (SETUP.EXE)                                                                                                    | A-2        |
| Α.           | 2 物理アドレス                                                                                                    | A-3        |
| Α.           | 3 オートネゴシエーション(Auto-negotiation)機能                                                                                                    | A-4        |
| A.           | 4 CentreCOM LA100-PCIシリーズ 仕様                                                                                                    | A-5        |
| S 保証         | ・ユーザーサポート                                                                                                    | S-1        |
| 1            | 保証・ユーザーサポートについて                                                                                                    | S-2        |
|              | 1.1 保証                                                                                                    | S-2        |
|              | 1.2 ユーザーサポート                                                                                                    | S-2        |
| 2            | 調査依頼書にご記入になる前に                                                                                                    | S-3        |
| - 3          | 調査依頼書のご記入にあたって                                                                                                    | S-4        |
| -            | 3.1 使用しているハードとソフトについて                                                                                                    | S-4        |
|              | <ol> <li>3.2 お問い合わせ内容について</li></ol>                                                                                                    | S-4        |
|              | <ol> <li>3.3 ネットワーク構成について</li> </ol>                                                                                                    | S-4        |
|              | · · · · · · · · · · · · · · · · · · ·                                                                                                    |            |

viii

# **Keyword Index**

## 記号

**¥NWCLIENT 3-6** 100 1-3 100BASE-FX 1-2 100BASE-T4 1-2 100BASE-TX 1-2, 2-3 100BaseTx 3-13, 3-28, 3-31, 4-13, 4-26, 4-29 100BaseTx Full\_Duplex 3-14, 3-28, 3-31, 4-14, 4-26, 4-29 100M Ethernet 1-2 10BASE-T 2-3 10BASE-T/100BASE-TX コネクタ 1-3, 2-3 10BaseT 3-14, 3-28, 3-31, 4-14, 4-26, 4-29 10BaseT Full\_Duplex 3-14, 3-28, 3-31, 4-14, 4-26, 4-30 32bit バス・マスター転送方式 1-2

### A

ACT 1-3
Attachment 3-13, 4-13
Auto Negotiation 3-8, 3-14, 3-17, 3-23, 4-14, 4-30, A-4
AUTODETECT 3-23, 4-23
AUTOEXEC.BAT 3-9, 3-24, 4-9, 4-24
AUTOEXEC.NCF 3-15, 4-15
AutoSense 3-28, 3-31, 4-26, 4-30

## С

CONFIG.SYS 3-24, 4-24

### D

DOS NDIS ドライバ 3-21, 4-21 DOS リクエスター 3-26 DRIVERNAME 3-23, 4-23

### E

EMM386.EXEのバージョン 4-4 ETHDIAG 4-5 ETHEDIAG.EXE 4-2

### F

FDE 1-3 Full-DUplex 1-3

#### I

I/O アドレス 3-2, 4-2 IBM LANサーバー 3-26 ICU 2-2 INSTALL 3-5, 4-5 ISA Configration Utility 2-2

#### L

LA100-PCIシリーズの概要 1-2 LANマネージャ 3-21 LINE\_SPEED 3-7, 3-23, 4-7, 4-23 Line\_Speed 3-17, 4-17 LINK ランプ 2-4 LNK 1-3

#### Μ

MACアドレス A-3

#### Ν

NET.CFG 3-6, 3-7, 3-10, 4-6, 4-7, 4-10 NetWare 3.11J 3-11, 4-11 NetWare 3.12Jサーバー 3-16, 4-16 NetWare 4.1J/3.12Jクライアント 3-5, 4-5 NetWare 4.1Jサーバー 3-12, 4-12

### 0

ODI ドライバ 3-5, 4-5 OS2 NDIS ドライバ 3-25

#### Ρ

PC/TCP 3-9, 3-11, 3-19, 4-9, 4-19 PCI BIOS 4-4 PCIスロット 3-13 PCI バスコネクタ 1-3 PORT OK ランプ 2-4 PROTMAN.DOS 3-24, 4-24 PROTOCOL.INI 3-22, 4-22

#### R

README.\* 3-3, 4-3

#### S

SET NWLANGUAGE=NIHONGO 3-5, 4-5 SETUP 3-21, A-2 SIA\_Mode 3-23, 4-23 SLOT 3-17, 4-17 Slot 3-13, 4-13 STARTNET.BAT 3-9, 4-9

## Т

TCP/IP 3-11 TP 3-7, 3-17, 3-23, 4-7, 4-17, 4-23 TP\_FULL\_DUPLEX 3-7, 3-17, 3-23, 4-7, 4-17, 4-23

### U

unique A-3 UTP 2-3

### W

Windows NT 3-27, 4-25 Windows95 3-30, 4-28 WSINST 3-5, 4-5

## 1

イーサネットアドレス A-3 インストレーション 2-1 インタラプトレベル 3-2, 4-2

## オ

オートネゴシエーション A-4

## カ

カテゴリ5 1-3, 2-3

### シ

仕様 A-5 シリアル番号 1-3

### セ

Х

製品リビジョン 1-3 設置 2-1

#### チ

調查依頼書 S-5

#### ッ

ツイストペアケーブル 2-3

## ۲

ドライバインストーラ A-2 ドライバディスク 3-3, 4-3 トラブルシューティング 4-1

## ネ

ネットワークアドレス A-3

## J

ノードアドレス A-3

## Л

ハードウェア診断プログラム 4-2 パケットドライバ 3-19, 4-19

## Ł

表示ランプ 1-3

## フ

物理アドレス 1-3, A-3 フレーム 3-11

## へ

ベンダー ID A-3

## 朩

保証 S-2 本アダプタの組み込み 2-2

### メ

メディア 3-7, 4-29

### ユ

ユーザーサポート S-2 ユニーク A-3

### IJ

リンク 2-4

第1部

# 概要

本節では、LA100-PCIシリーズイーサネットアダプタの概要、各部の名称、機能について説明しています。

このマニュアルは、本アダプタの使い方のみに関して説明されて いるものです。パソコンをネットワークに接続して使用するため には、本製品以外に別売されているネットワークソフトウェアが 必要です。

# 1 CentreCOM LA100-PCI シリーズの概要

CentreCOM LA100-PCIシリーズ(以下、本アダプタと略します)は、PCI規格に適合 したバスを持つパソコンをイーサネットベース バンドLANシステムに接続するための製 品です。

本アダプタはIEEE 802.3 10BASE-T規格をサポートしていることに加え、IEEE802.3u 100M Ethernet 規格に準じた 100BASE-TX 規格に適合しており、使用されるネット ワーク環境に応じて 10M/100M Ethernet を自動的に切り替えて動作します。

#### 1.1 本アダプタの特徴

- (1) 32bit バス・マスター転送方式を採用
- (2) 100M/10Mbps 通信を同一のポート(RJ-45 コネクタ)でサポート(自動切替)
- (3) 100M/10Mbps 通信で Full-Duplex (全二重)通信が可能(自動切替)
- (4) PCI BIOS によるオートコンフィグレーション(I/Oアドレス、インタラプトレベルの自動設定)

#### 100M Ethernet

100M Ethernet は、IEEE802.3u、IEEE802.12 で標準化された高速イーサネット規格の総称で、100Mbpsという高速なデータ転送によりネットワークの帯域を拡大し、画像や音声などの大量のデータ通信や、多数のクライアントがアクセスするサーバーに対してスループット(単位時間あたりの転送速度)を向上させることが可能です。 IEEE802.3u で標準化された 100BASE-T は、10BASE-T(10Mbps)の 100Mbps 版であり(ファーストイーサネットとも呼ばれています)従来規格を継承した仕様になっています。100BASE-Tは、現在のネットワーク管理ツールやプロトコルに関する知識をそのまま適用可能なことや、10BASE-Tとの混在も可能なため、あらゆるネットワーク環境に柔軟に対応することができます。

#### 100BASE-TX

IEEE802.3u で標準化された 100BASE-T は、100BASE-TX、100BASE-FX、100BASE-T4 の 3 つの規格があり、それぞれサポートするケーブルの種類が異なります。

この中で本アダプタがサポートしている100BASE-TXは、カテゴリ5のUTPケーブル をサポートしています。

100BASE-TX は従来の 10BASE-T と同様、10Mbps での通信もサポートしており、現状のネットワーク環境に接続することができます。また、全二重(Full-duplex)通信も可能であり、全二重通信に対応しているスイッチングハブ間、あるいはスイッチングハブと各ノードとの間等で 200Mbps 通信を提供できる可能性も持っています。

# 1.2 LA100-PCI シリーズの各部の名称

図 1.2.1、図 1.2.2 をもとに各部の名称を説明します。

- (1) 物理アドレス
   本アダプタ固有の物理アドレスが記載されています。
- (2) シリアル番号 / 製品リビジョン
   製品のシリアル番号とリビジョンが記入されています。サポートへの問い合わせ時
   に必要な情報です。
- (3) 表示ランプ

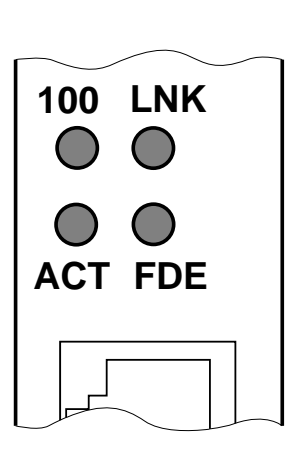

・「100」ランプ(緑) 本アダプタとネットワークをツイストペアケーブルで接続 し、100Mbps で通信が正常に行われている場合に点灯し ます。

- ・「LNK」ランプ(緑) 本アダプタとハブがツイストペアケーブルによって正しく 接続されており、ハブに電源が投入されていれば(リンク が確立した場合に)点灯します。
- ・「ACT」ランプ(緑) 本アダプタがパケットを送受信したとき点灯します。
- 図 1.2.1 表示ランプ・
  - ・「FDE」ランプ(緑) Full-DUplex(全二重)モードでの通信時に点灯します。
  - (4) 10BASE-T/100BASE-TX コネクタ
     ツイストペアケーブルを接続するコネクタです。100Mbpsでのデータ通信
     (100BASE-TX)を行う場合は、カテゴリ5のツイストケーブル使用しなければな
     りません。、10Mbps(10BASE-T)ではカテゴリ5、4または3のケーブルが使用できます。
  - (5) PCI バスコネクタイーサネットアダプタとパソコンをインターフェースするためのコネクタです。

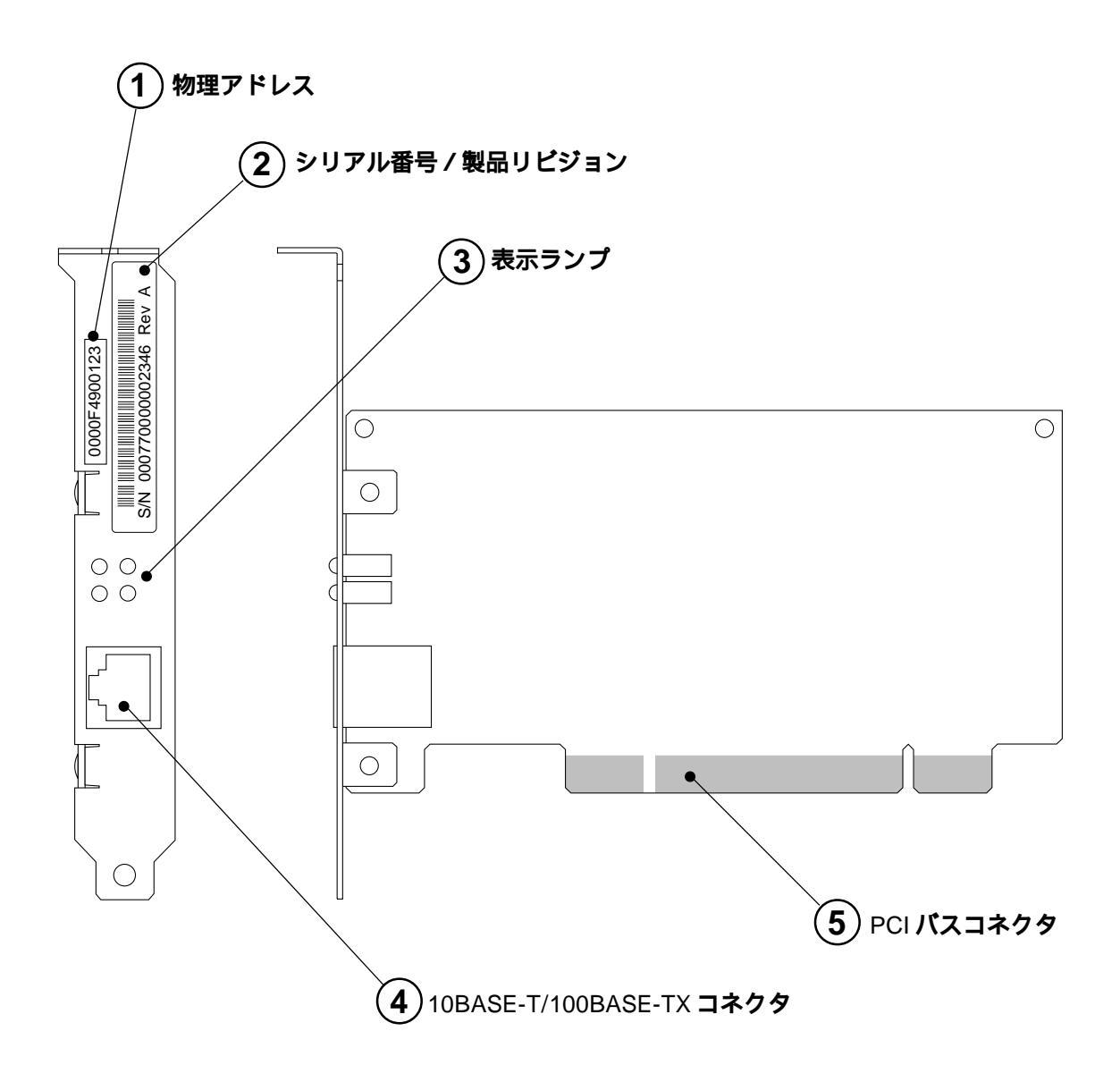

図 1.2.2 LA100-PCI-T 外観図

# **第**2部

# インストレーション(設置)

本節では、本アダプタをパソコンに組み込み、ネットワーク (イーサネット)ケーブルに接続するまでの手順を説明してい ます。本節の手順を実行することにより、ネットワーク環境 を提供するドライバ・ソフトウェアをインストールする準備 が整います。

## 1 本アダプタの組み込み

以下に示す手順を参考に本アダプタをパソコンの拡張スロットに取り付けてください。 パソコン本体カバーの取り外しやアダプタ取り付けの詳細は、ご使用になるパソコンの マニュアルをご覧ください。

#### 1.1 パソコンへの組み込み手順

- (1) パソコン上で動作しているソフトウェアを全て終了し、本体の電源をオフにしてく ださい。
- (2) 安全のために電源プラグを電源コンセントから抜いてください。

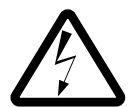

パソコンの拡張スロットに本アダプタを実装する作業は、必ずパソコンの電源を 切って行ってください。電源を投入したままこの作業を行うとパソコンや本アダプ タの故障の原因となることがあります。

- (3) パソコンの本体カバーを外してください。
- (4) スロットカバーを固定しているねじを外し、スロットカバーを外してください。
- (5) 本アダプタを拡張スロットにしっかり奥まで差し込んでください。
- (6) (4)で外したねじを使用して、本アダプタを固定してください。このねじは必ず取 り付けてください。

ネットワーク接続に必要なハードウェア設定(DMA、IRQ、I/O アドレスなど)は、本ア ダプタをパソコンの拡張スロットに取り付けただけで自動的に行われます。<sup>†1</sup>

#### 1.2 パソコンからの取り外し手順

- (1) 本アダプタの組み込み手順(1)~(3)を実行し、パソコン本体の天版を外します。
- (2) 本アダプタを固定しているねじを外します。
- (3) 本アダプタをゆっくり引き抜きます。引き抜く時は左右に振らずに真っすぐ引き抜 いてください。

2-2

<sup>&</sup>lt;sup>†1</sup> 本アダプタと Prug&Play に対応していない ISA 仕様の他の拡張アダプタ(ボード)を併用する場合、 ISA Configration Utility (ICU)を使用して、ISA 拡張アダプタのための設定を施しておかなければ なりません。ISA Configration Utilityに関しては、ご使用になるパソコンのマニュアルをご覧くださ い。

# 2 イーサネットに接続する

ネットワーク環境を提供するソフトウェア・パッケージをインストールする前に、必ず 本アダプタをイーサネット(ネットワーク)に正しく接続してください。

ネットワークに正しく接続されていない状態でインストールを行うと、PC/TCPなどの 当社製品のインストールプログラムに組み込まれた自己診断プログラムが「エラー」を 返し、インストールが中断されます。

#### 2.1 本アダプタとネットワークケーブルとの接続

- (1) ツイストペアケーブルの一方の端に付いたプラグを本アダプタの10BASE-T/ 100BASE-TXコネクタに、カチッと音がするまで差し込んでください(両端のプ ラグのどちらを差し込んでもよい)。
- (2) ツイストペアケーブルを引っ張ってみて抜けないことを確認してください。
- (3) ツイストペアケーブルのもう一方の端に付いたプラグをハブのコネクタ(UTP)に 差し込んでください。手順は、上記(2)(3)と同様です。
- ツイストペアケーブルの外し方

プラグの爪を指で押えながら手前に引くと、ツイストペアケーブルのプラグを抜く ことができます。

100BASE-TX **用のツイストペアケーブル** 

必ず**カテゴリ5**のケーブルをご使用ください。それ以外のケーブルを使用した場合、リンクできない、通信でエラーが発生する、通信できないなどの障害が発生します。ツイストペアケーブルのカテゴリは、外見では区別できないので、何種類ものカテゴリのケーブルを混在して使用している場合は注意が必要です。

10BASE-T 用のツイストペアケーブル

カテゴリ5、4、3のケーブルを使用することができます。

### 2.2 ハブとアダプタがリンクしていることの確認

ハブとパソコンの両方に電源を投入し、ハブのLINK ランプやPORT OK ランプの両方 が点灯することで確認できます。どちらか一方しか点灯していない、または両方が消灯 している場合は、本アダプタとハブは正しくリンクしていません。その場合は、 10BASE-T ケーブルの断線などの原因が考えられます<sup>+1</sup>。

2-4

<sup>&</sup>lt;sup>†1</sup> ハードウエアが正しく動作しているかどうかの確認は、本アダプタのドライバディスクに添付され ている「ETHDIAG.EXE」を使用すると便利です。詳細は、トラブルシューティングの「ハードウェ ア診断プログラム」をご覧ください。

# 第3部 AT **互換機対応ドライバ**

本節では、AT互換機用ドライバディスクの使用方法について 説明します。

# 1 **ドライバをインストールする前**に

#### 1.1 ドライバの概要

ネットワークの機能を実現するソフトウェアパッケージには、下記のものなどがありま す。

CentreNET PC/TCP(アライドテレシス株式会社) CentreNET I-FORM(アライドテレシス株式会社) LAN Manager(米国 Microsoft Corporation など) NetWare(米国 Novell, Inc.) NetWare Lite(米国 Novell, Inc.) WindowsNT Windows95

これらのネットワークソフトウェアパッケージは、各メーカのイーサネットアダプタに 対応するために、一定のソフトウェアの切り口(インターフェース)を規定しています。

ドライバとは、イーサネットアダプタのハードウェアを直接制御しつつ、これらのネッ トワークソフトウェアに対して、ソフトウェアインターフェースを提供するためのプロ グラムであり、アダプタメーカが提供するものです。このドライバによって、異機種の イーサネットアダプタのもとで、同じネットワークソフトウェアを使用することが可能 となります。

#### 1.2 I/O アドレス、インタラプトレベルについて

本アダプタのドライバーは、引き数としてI/Oアドレス、インタラプトレベルの値を取ったり、設定ファイル(net.cfg、protocol.iniなど)の中でこれらの数値を記述する必要はありません。I/O アドレス、インタラプトレベルは、パソコンによって自動的に設定され、管理されます。

# 2 ドライバディスクの構成

CentreCOM LA100-PCI ドライバディスク(AT)には、以下のドライバ、ファイルが 納められています。

<u>このマニュアルの内容よりもさらに詳しい情報が必要な場合は、ドライバディスクに含まれる「README.\*」ファイル<sup>†1</sup>をご覧ください。また、README.\*には、このマニュ</u>アルに記載されていない最新の情報が書かれています。

¥ (root directory):

ETHDIAG.EXE、SETUP.EXE …… ハードウエア診断プログラム、ドライバーのインストーラが置かれています。インストーラ「SETUP.EXE」については、付録A.1をご覧ください。

¥NETWARE.386:

NW410:

LA100.LAN、LA100.LDI ..... NetWare 4.1Jのサーバドライバ NW312:

1100512.

LA100.LAN ..... NetWare 3.12Jのサーバドライバ

**¥NETWARE.DOS**:

NW410:

LA100.COM、LA100.INS、NET.CFG ..... NetWare 4.1Jのクライアントド ライバ、NET.CFG のひな形

NW312:

LA100.COM 、LA100.INS 、NET.CFG …… NetWare 3.12J のクライアント ドライバ、NET.CFG のひな形

NWLITE :

LA100.COM、LA100.INS、NWLINST.BAT ...... NetWare LITE用ドライバ (NW312に置かれているものと同じドライバ) NetWare LITEをインストー ルする前に実行するバッチコマンド

¥PD:

LA100PD.COM ...... パケットドライバ(PC/TCPなど)

3-3

<sup>&</sup>lt;sup>†1</sup> ¥README.1ST (Read me first.) ファイルには、ドライバディスクの詳細なディレクトリ構造やド ライバディスク全体に関わることが記載されています。各ディレクトリの中には、それぞれのドラ イバに関連する README ファイルが存在します。

#### ¥MSLANMAN.DOS :

LA100.DOS、PROTOCOL.INI ..... LANマネージャ(DOSワークステーション)用のDOS NDIS ドライバ、PROTOCOL.INIのひな形

#### ¥MSLANMAN.OS2:

LA100.OS2 、PROTOCOL.INI …… LAN マネージャの OS2 NDIS ドライバ、 PROTOCOL.INIのひな形

#### **¥IBMLAN.DOS**:

LA100.DOS ..... IBM LAN サーバー (DOS リクエスター)用のDOS NDIS ドラ イバ (実体は ¥MSLANMAN.DOS に置かれているものと同じ)

#### ¥IBMLAN.OS2:

LA100.OS2 ..... IBM LAN サーバー用のOS2 NDIS ドライバ(実体は ¥MSLANMAN.OS2 に置かれているものと同じ)

#### ¥WINDOWS.NT :

LA100.SYS、LA100.HLP、OEMSETUP.INF ...... WindowsNT用のドライバ

## 3 ODI ドライバ

この章では、NetWare 4.1J/3.12JのODIドライバのインストール方法について説明します。

以下に、NetWare 4.1J/3.12Jクライアントのインストール手順の概要を示します。インストール手順の詳細は、NetWareのマニュアルをご覧ください。なお、ここではフロッピードライブをA:と仮定します。

NetWare 4.1Jの場合は、「NetWare Client for DOS and MS Windows Disk-1」
 をフロッピードライブに入れ、下記のコマンドを実行してください<sup>+1</sup>。

A:¥>INSTALL

NetWare 3.12Jの場合は、「WSDOS\_1」をフロッピードライブに入れ、下記のコマンドを実行してください。

A:¥>wsinst

- NetWare インストーラが表示するメッセージに従い、1.、2.、3.、4.と作業を進め てください。
- (3) NetWare 4.1Jの場合、「5. ネットワークボードのドライバを選択してください」 を実行すると、新たな画面「ネットワークボード」が表示されます。カーソルキー 「」でNetwork Boardの最下行まで移動し、「他のドライバ」を選択してリター ンキーを押して下さい。

NetWare 3.12J の場合、「ステップ5.」を実行すると、手順(4)に進みます。

(4) 「ドライバディスクの挿入」を促す画面が表示されます。フロッピードライブを LA100-PCIドライバディスクに入れ替え、下記のディレクトリ名を入力してリ ターンキーを押してください。

<sup>&</sup>lt;sup>†1</sup> NetWare 4.1Jの場合、「INSTALL」を実行する前に、「SET NWLANGUAGE=NIHONGO」を実行してください。この環境変数がセットされていない場合、メッセージが英語となります。詳細は、 NetWare 4.1Jのマニュアルをご覧ください。3.12Jでは、この設定は不要です。

NetWare 4.1J の場合

A:¥>¥NETWARE.DOS¥NW410

NetWare 3.12Jの場合

A:¥>¥NETWARE.DOS¥NW312

- (5) 「CentreCOM LA100-PCI」を選択し、リターンキーを押してください。
- (6) 「CentreCOM LA100-PCI**の設定**」という画面が表示されます。Media Frame Type
   (S)などを設定してください。設定が終了したら ESC キーを押し、この画面を終 了してください。
- (6) 以後、インストールプログラムが表示するメッセージに従って操作してください。
- (7) インストールが終了し、DOS プロンプトが表示されたら、リセットスイッチを押してパソコンを再立ち上げしてください。

#### 3.1.1 NetWare クライアントのインストール結果(NET.CFG)

インストールが終了すると、NetWareクライアントの動作に必要なファイルやドライバ 「LA100.COM」がコピーされ、NET.CFG、STARTNET.BAT が作成されます<sup>+1</sup>。 NetWare クライアントのインストーラに対して、デフォルトの項目を選択したときの NET.CFG、STARTNET.BAT を示します。

### **デフォルトの**NET.CFG (4.1J)

Link Driver **LA100** FRAME Ethernet\_802.2 NetWare DOS Requester FIRST NETWORK DRIVE = F NETWARE PROTOCOL = NDS BIND SHORT MACHINE TYPE = DOSV

<sup>+1</sup> NetWare 4.1Jのインストーラは、AUTOEXEC.BATの先頭に「@CALL C:¥NWCLIENT¥STARTNET」

を追加し、PATH に「C:¥NWCLIENT」を追加します。

デフォルトの NET.CFG (3.12J)

Link Driver LA100 FRAME Ethernet\_802.2 NetWare DOS Requester Checksum = 0 First Network Drive = F Short Machine Type = DOSV Signature Level = 0

#### I/O アドレス、インタラプトレベルの記述

NET.CFG の中で I/O アドレス、インタラプトレベルの数値を記述する必要はありませ ん。I/O アドレス、インタラプトレベルは、パソコンによって自動的に設定され、管理 されます。

#### メディアに関する記述

NET.CFGの「Link Driver LA100 」セクションには、回線速度、全二重 / 半二重(full/half duplex)に関して、以下の3種類のパラメータを記述することができます。

LINE\_SPEED

アダプタの回線速度を設定します。引数として、100(100Mbps)または 10(10Mbps)を指定してください。

TP\_FULL\_DUPLEX

全二重モードに設定します。引数はとりません。

TP

半二重モードに設定します。引数はとりません。

これらのパラメータは、必ず下記の5通りの組み合わせで記述しなければなりません。 これらのパラメータは、FRAMEと同様に字下げして記述してください。

- (1) LINE\_SPEED 100 TP\_FULL\_DUPLEX
- (2) LINE\_SPEED 100 TP
- (3) LINE\_SPEED 10 TP\_FULL\_DUPLEX
- (4) LINE\_SPEED 10 TP
- (5) これらのパラメータを全く記述しない。
   この場合、Auto Negotiationを有効(Enable)に設定します。接続されているパブがAuto Negotiationをサポートしている場合、可能な最高の速度となります。しかしながら、ハブがAuto Negotiationをサポートしていない場合、通信速度のみ自動的に検出し、検出された速度の半2重モードとなります。ハブがAuto Negotiationはサポートしていないが、100Mbpsの全2 重モードをサポートしている場合、最高の通信速度を得るためには「100BaseTx Full\_Duplex」を選択しなければなりません。

<例 1> 100Mbps の全二重モード

Link Driver LA100 FRAME Ethernet\_802.2 LINE\_SPEED 100 TP\_FULL\_DUPLEX

< 例 2> 10Mbps の半二重モード

Link Driver LA100 FRAME Ethernet\_802.2 LINE\_SPEED 10 TP

#### STARTNET.BAT

SET NWLANGUAGE=nihongo C:¥NWCLIENT¥LSL.COM C:¥NWCLIENT¥LA100.COM C:¥NWCLIENT¥IPXODI.COM C:¥NWCLIENT¥VLM.EXE

#### 3.2 NetWare 4.1J と PC/TCP の共存環境

NetWare と弊社 CentreNET PC/TCP の共存環境を構築する最も簡単な方法は、

- (1) まず、NetWare **のクライアント**のインストールを行い(作業の中で ODI クライア ントドライバのインストールを行います)、
- (2) 引き続き、PC/TCP のインストールを行うことです。

(1)、(2)とも添付されているインストーラ(インストールプログラム)によってインス トールすることができ、メニューを選択するだけで、自動的に全ての設定が行われます。

何らかの理由によって、PC/TCPのインストールを行った後、NetWareのインストール を行わなければならない場合、AUTOEXEC.BAT、NET.CFGファイルの編集を行ってく ださい(CentreNET PC/TCP User's Guide Manualの「インストール結果」の項もご 覧ください)。

#### 3.2.1 AUTOEXEC.BAT の記述

下記のように、STARTNET 記述行の後に、PATH、環境変数 PCTCP、ODIPKT、 ETHDRV を記述してください。CONFIG.SYS の編集は不要です。

```
@CALL C:¥NWCLIENT¥STARTNET
.....
PATH=C:¥PCTCP;C:%PATH%
SET PCTCP=C:¥PCTCP¥PCTCP.INI
ODIPKT
ETHDRV
.....
```

#### 3.2.2 NET.CFG の記述

NetWare において NET.CFG ファイルは、LA100-PCI イーサネットアダプタが使用す るフレーム、プロトコルなどを設定するファイルです。次に、NetWare と PC/TCP (TCP/IP)を共存させるための記述例を示します(このファイルは、ドライバディスク に「¥NETWARE.DOS¥NW410¥NET.CFG」、「¥NETWARE.DOS¥NW312¥NET.CFG」 として置かれています。コピーしてご使用ください)。太文字の記述行が PC/TCP に関 連する行です。NET.CFG の記述に関する詳細は、NetWare のマニュアルをご覧くださ い。

```
Link Support
        max stacks 8
Protocol IP
        Bind LA100
Protocol ARP
        Bind LA100
##This section is for LA100-PCI driver
Link Driver LA100
        Frame ETHERNET_802.3
;
        Frame ETHERNET_802.2
        Frame ETHERNET_II
        Protocol IPX 0000 ETHERNET 802.3
;
        Protocol IPX 00e0 ETHERNET_802.2
        Protocol IPX 8137 ETHERNET_II
;
        Protocol IP 0800 ETHERNET_II
        Protocol ARP 0806 ETHERNET_II
NetWare DOS Requester
  . . . . . . .
  (デフォルトの NET.CFG の記述をご覧ください)
  . . . . . . .
```

以下に従い、お客様の環境で使用しないフレーム、プロトコルはシャープ「#」または、 セミコロン「;」によってコメントアウトしてください。

- (1) 「Frame ETHERNET\_802.3」は、NetWare 3.11J以前のもの、NetWare Liteにお いてデフォルトで使用されるフレームです。NetWare 4.1JとNetWare 3.11J以 前のサーバが混在して存在する環境では、この記述を追加しなければなりません。
- (2) 「Frame ETHERNET\_802.2」は、NetWare 3.12J、4.1Jにおいてデフォルトで 使用されるフレームです。
- (3) 「Frame ETHERNET\_II」は、弊社 CentreCOM PC/TCP などの TCP/IP 通信ソフ トウエアで使用されるフレームです。

#### 3.3 NetWare 4.1J サーバー

NetWare 4.1J サーバーのインストール手順の概要を説明します。ここでは、下記の2 点を仮定します。

- [1] 既にNetWareサーバーのインストールは終了しており、本アダプタのドライバを インストールすれば全て完了の状態となっています。
- [2] NetWareサーバーをインストールするパソコンは、ハードディスク容量の一部が MS-DOSのパーティションとして割り当てられており、そのパーティションから MS-DOSの起動ができるよう準備してあります。

以下に手順を説明します。詳細に関しては、NetWareパッケージのマニュアルをご覧く ださい。

 (1) 「SERVER.EXE」を起動します。SERVER.EXEは、¥NWSERVERに存在すると仮 定します。

C:¥>**CD NWSERVER** C:¥NWSERVER>**SERVER** 

SERVERが起動すると、下記のようなプロンプト(「NetWareのインストールのとき指定したサーバー名」+「:」)が表示されます。ここでは、サーバー名として「LILITH」を仮定します。

LILITH:

(2) 下記のコマンドを入力してください。

LILITH: LOAD INSTALL

(3) 次のようにメニューの項目を選択していき、「ドライバの選択」画面を表示させて ください。

画面「インストールオプション」 項目「ドライバオプション」
 画面「ドライバオプション」 項目「ネットワークドライバの設定」
 画面「追加ドライバに対する操作」 項目「ドライバのロード」
 画面「ドライバの選択」

- (4) 画面「ドライバの選択」が現れたら、「Ins」キー(リストにないドライバのインストール)を押し、表示されるメッセージを確認してください。
- (5) フロッピードライブにドライバディスクを入れてF3キーを押し、「ディレクトリパスの指定」で下記のディレクトリを入力してください。ここでは、フロッピードライブをB:と仮定します。

A:¥NETWARE.386¥NW410

- (6) 画面「インストールするドライバの選択」が現れます。項目「LA100.LAN」を選 択し、リターンキーを押してください。
- (7) 表示されるメッセージに対して「Yes」を選択し、LA100.LAN、LA100.LDIをコ ピーしてください。
- (8) プロトコル、パラメータを設定する画面が現れます。各項目に適切な設定を入力し、「パラメータを保存し、ドライバをロード」を選択してください。各項目について、以下に説明します。

TCP/IP, AppleTalk

必要であれば選択し、設定を施してください。

Slot:

本アダプタが実装されてるPCIスロットの番号を入力し、リターンキーを押 してください。NetWare における Slot の番号は「16」から始まり、パソコ ンのPCIスロット番号の最も小さいものが「16」となります<sup>+1</sup>。以後、順番 に番号が振られます。したがって、PCIスロットを2基もつパソコンの場合、 16、17の2つの数値がとれます。

Attachment:

メディアの通信速度などを設定します。「Attachment:」の項目を選択し、リ ターンキーを押すと、下記の項目を選択する画面が現れます。本アダプタを 接続するハブの機能に合わせて、適切な項目を選択してください(適切な項 目が選択されていない場合、通信できないことがあります)。

100BaseTx

100Mbpsの半2重モードに設定します。これは、LOADコマンド行で「TP Line\_Speed=100」に展開されます。

 \*1 NetWare における Slotの番号は、パソコンにおける PCI スロットの番号と等しくないことにご注意 ください。例えば、PCI スロットを2基持つDELL製のあるパソコン機種の場合、基板上に「PCI1」、 3-13 「PCI2」と刻印されており、PCI1 が NetWare における Slot=16 に、PCI2 が Slot=17 に対応します。 100BaseTx Full\_Duplex

100Mbps の全2重モードに設定します。これは、LOAD コマンド行で 「TP\_FULL\_DUPLEX Line\_Speed=100」に展開されます。

10BaseT

10Mbpsの半2重モードに設定します。通常のハブはこのモードです。これは、LOADコマンド行で「TP Line\_Speed=10」に展開されます。

10BaseT Full\_Duplex

10Mbpsの全2重モードに設定します。これは、LOADコマンド行で 「TP\_FULL\_DUPLEX Line\_Speed=10」に展開されます。

#### (値なし)

Auto Negotiation を有効(Enable)に設定します。接続されているハブが Auto Negotiationをサポートしている場合、可能な最高の速度となります。 しかしながら、ハブがAuto Negotiationをサポートしていない場合、通信 速度のみ自動的に検出し、検出された速度の半2重モードとなります。ハブ がAuto Negotiationはサポートしていないが、100Mbpsの全2重モードを サポートしている場合、最高の通信速度を得るためには「100BaseTx Full\_Duplex」を選択しなければなりません。

- (9) 「バインドするネットワーク番号」の入力を求める画面に対して、お客様の環境に おける適切な数値を入力してください。
- (10)「追加のネットワークドライバを選択しますか?」に対して「No」を選択してくだ さい。以上で、本アダプタのドライバインストールは終了です。
- (11) 次のようにメニューの項目を選択していき、「インストールオプション」画面に 戻ってください。
  - 画面「追加ドライバに対する操作」 項目「前のメニューに戻る」 画面「ドライバオプション」 項目「前のメニューに戻る」 画面「インストールオプション」

#### 3.3.1 AUTOEXEC.NCF の例

第3.4節の手順でインストールすることによって作成されたAUTOEXEC.NCFファイルの例を示します。ただし、この例では2枚の本アダプタを実装しています。

```
. . . . . . . . .
LOAD LA100 SLOT=17 TP Line_Speed=10 FRAME=ethernet_802.3
NAME=LA100_1_E83
BIND IPX LA100 1 E83 NET=1024D50
LOAD LA100 SLOT=17 TP Line_Speed=10 FRAME=ethernet_802.2
NAME=LA100 1 E82
BIND IPX LA100_1_E82 NET=9E705CB8
LOAD LA100 SLOT=17 TP Line_Speed=10 FRAME=ethernet_II
NAME=LA100_1_EII
BIND IPX LA100_1_EII NET=6DD0B468
LOAD LA100 SLOT=17 TP Line_Speed=10 FRAME=ethernet_snap
NAME=LA100_1_ESP
BIND IPX LA100_1_ESP NET=1C1F1B36
LOAD LA100 SLOT=16 TP_FULL_DUPLEX Line_Speed=100
FRAME=ethernet 802.3 NAME=LA100 2 E83
BIND IPX LA100_2_E83 NET=214965CA
LOAD LA100 SLOT=16 TP_FULL_DUPLEX Line_Speed=100
FRAME=ethernet_802.2 NAME=LA100_2_E82
BIND IPX LA100_2_E82 NET=21796DDA
LOAD LA100 SLOT=16 TP_FULL_DUPLEX Line_Speed=100 FRAME=ethernet_II
NAME=LA100_2_EII
BIND IPX LA100_2_EII NET=CFBC5ECF
LOAD LA100 SLOT=16 TP_FULL_DUPLEX Line_Speed=100
FRAME=ethernet_snap NAME=LA100_2_ESP
BIND IPX LA100 2 ESP NET=7387F29
. . . . . . . . . .
```

#### 3.4 NetWare 3.12J サーバー

NetWare 3.12Jサーバーのインストール手順の概要を説明します。ここでは、下記の2 点を仮定します。

- [1] 既にNetWareサーバーのインストールは終了しており、本アダプタのドライバを インストールすれば全て完了の状態となっています。
- [2] NetWareサーバーをインストールするパソコンは、ハードディスク容量の一部が MS-DOSのパーティションとして割り当てられており、そのパーティションから MS-DOSの起動ができるよう準備してあります。

以下に手順を説明します。詳細に関しては、NetWareパッケージのマニュアルをご覧く ださい。

(1) NetWare サーバーの起動コマンド「SERVER.EXE」が存在するディレクトリに、
 本アダプタのドライバをコピーします。ここでは、SERVER.EXE はC:
 ¥NWSERVER に存在し、フロッピードライブはA:と仮定します。

C: ¥>COPY A: ¥NETWARE.386¥NW312¥LA100.LAN C: ¥NWSERVER

(2) 「SERVER.EXE」を起動します。SERVER.EXEは、¥NWSERVERに存在すると仮 定します。

C:¥>**CD NWSERVER** C:¥NWSERVER>**SERVER** 

SERVERが起動すると、下記のようなプロンプト(「NetWareのインストールのとき指定したサーバー名」+「:」)が表示されます。ここでは、サーバー名として「LILITH」を仮定します。

LILITH:

(3) ドライバをロードします。

LILITH:LOAD C:¥NWSERVER¥LA100 SLOT=16 TP\_FULL\_DUPLEX Line\_Speed=100 FRAME=ethernet\_802.2 NAME=LA100\_1\_E82 本アダプタのドライバに固有のパラメータは、下記の通りです。

SLOT= 数值

「SLOT=」に続いて、本アダプタが実装されてるPCIスロットの番号を入力 します。NetWareにおけるSlotの番号は「16」から始まり、パソコンのPCI スロット番号の最も小さいものが「16」となります<sup>+1</sup>。以後、順番に番号が 振られます。したがって、PCIスロットを2基もつパソコンの場合、16、17 の2つの数値がとれます。

前述のコマンド例における「TP\_FULL\_DUPLEX Line\_Speed=100」は、メディアや通信速度に関する設定で、下記の5種類の記述が可能です。本アダプタを接続するハブの機能に合わせて、適切な項目の入力を行ってください(適切な項目が選択されていない場合、通信できないことがあります)。

TP Line\_Speed=100

100Mbpsの半2重モードに設定します。

- TP\_FULL\_DUPLEX Line\_Speed=100 100Mbpsの全2重モードに設定します。
- TP Line\_Speed=10 10Mbpsの半2重モードに設定します。
- TP\_FULL\_DUPLEX Line\_Speed=10 10Mbpsの全2重モードに設定します。

#### 記述しなかった場合

Auto Negotiation を有効 (Enable) に設定します。接続されているハブが Auto Negotiation をサポートしている場合、可能な最高の速度となります。 しかしながら、ハブが Auto Negotiation をサポートしていない場合、通信 速度のみ自動的に検出し、検出された速度の半2重モードとなります。ハブ がAuto Negotiation はサポートしていないが、100Mbpsの全2重モードを サポートしている場合、最高の通信速度を得るためには 「TP\_FULL\_DUPLEX Line\_Speed=100」を選択しなければなりません。

(4) ドライバに対して、IPX プロトコルのバインドを行います。「NET=」に続く数値 は、お客様の環境に合った数値を入力してください。

LILITH: BIND IPX LA100\_1\_E82 NET=1024D50

<sup>\*1</sup> NetWare における Slot の番号は、パソコンにおける PCI スロットの番号と等しくないことにご注意 ください。例えば、PCI スロットを 2 基持つ DELL 製のあるパソコン機種の場合、基板上に「PCI1」、 3-17 「PCI2」と刻印されており、PCI1 が NetWare における Slot=16 に、PCI2 が Slot=17 に対応します。

(5) 手順(3)(4)で入力したコマンド行は、下記のコマンドを入力し、

LILITH: LOAD INSTALL

下記の順にメニューを選択して、AUTOEXEC.NCFファイルを保存すれば、次回の サーバー起動のとき、自動的に実行されます。

画面「インストレーションオプション」 項目「システムオプション」 画面「利 用可能なシステムオプション」 項目「AUTOEXEC.NCF ファイルの作成 」

#### 複数のプロトコル、アダプタを使用する例

#### | . . . . . . . . . .

LOAD C: ¥NWSERVER¥LA100 SLOT=17 TP Line\_Speed=10 FRAME=ethernet\_802.3 NAME=LA100\_1\_E83 BIND IPX LA100\_1\_E83 NET=1024D50 LOAD C: ¥NWSERVER¥LA100 SLOT=17 TP Line\_Speed=10 FRAME=ethernet\_802.2 NAME=LA100\_1\_E82 BIND IPX LA100\_1\_E82 NET=9E705CB8

```
LOAD C:¥NWSERVER¥LA100 SLOT=16 TP_FULL_DUPLEX Line_Speed=100
FRAME=ethernet_802.3 NAME=LA100_2_E83
BIND IPX LA100_2_E83 NET=214965CA
LOAD C:¥NWSERVER¥LA100 SLOT=16 TP_FULL_DUPLEX Line_Speed=100
FRAME=ethernet_802.2 NAME=LA100_2_E82
BIND IPX LA100_2_E82 NET=21796DDA
```

. . . . . . . . . .
# 4 パケットドライバ

ここでは、パケットドライバ「LA100PD.COM」のインストールについて説明します。 パケットドライバは、主にTCP/IP通信ソフトウェア、例えば当社製「CentreNET PC/ TCP」などで使用されるドライバです。

### 4.1 CentreNET PC/TCP

CentreCOM LA100-PCIのパケットドライバ「LA100PD.COM」のインストールは、 CentreNET PC/TCP のインストーラ (インストールプログラム) の中で行われます。

- (1) パソコンのマニュアルにしたがい、本アダプタをパソコンに取り付けてください。
- (2) PC/TCPのインストーラを実行してください。作業の中で、本アダプタのドライ バディスクをフロッピーディスクに入れるように指示されます。

(3)ドライバの選択画面で、「パケットドライバ」を選択してください。

#### 4.2 その他の TCP/IP 通信ソフトウェアをご利用の場合

パケットドライバを要求する他社のネットワークソフトウェアと本アダプタを組み合せ て使用する場合、ソフトウェアに関するインストール手順は、ネットワークソフトウェ アに添付されているマニュアルに従ってください。

ほとんどのネットワークソフトウェアのインストールにおいて、基本的なことは下記の 点です。

- ネットワークソフトウェア自身のインストール:
   ネットワークソフトウェアに添付のマニュアルに従ってインストールします。
- (2) 本アダプタ用パケットドライバのインストール: ネットワークソフトウェアに添付のマニュアルに従って、本アダプタ用パケットド ライバを所定の箇所にコピーします。
- (3) AUTOEXEC.BAT の編集: ネットワークソフトウェアに添付のマニュアルに従って編集します。
- (4) CONFIG.SYS の編集:ネットワークソフトウェアに添付のマニュアルに従って編集します。

# 4.3 I/O アドレス、インタラプト

I/O アドレス、インタラプトレベルは、パソコンによって自動的に設定され、管理され ます。パケットドライバーは、引き数としてI/Oアドレス、インタラプトレベルの値を 取ったり、設定プログラムによる設定を施す必要はありません。

# 5 DOS NDIS ドライバ

ここでは、DOS NDIS ドライバ「LA100.DOS」のインストールについて説明します。

### 5.1 LAN マネージャ

本アダプタに添付のドライバディスクのディレクトリ構造は、Microsoft LAN マネージャのインストーラに適合しています。下記に、Microsoft LAN マネージャにおける ワークステーションインストール手順の概要を説明します。

- LAN マネージャのマニュアルに従い、ワークステーションのインストーラ 「SETUP」を起動して下さい。
- (2) インストーラの表示メッセージに従いながらインストールを続けて下さい。
- (3) インストーラで「ネットワークアダプタドライバ」画面が表示されたら、<その他のドライバ>を選択し、「ドライバまたはプロトコルファイルのコピー」画面の指示に従って、本アダプタのドライバディスクをフロッピードライブに入れて下さい。以後、表示されるメッセージに従って下さい。
- (4) インストーラの終了後、必要であれば、CONFIG.SYS、AUTOEXEC.BAT、 PROTOCOL.INI ファイルを編集してください。

#### 5.2 PROTOCOL.INI

PROTOCOL.INIは、プロトコルなどを記述しておく設定ファイルです。LAN マネージャの各ドライバは、この設定ファイルに従ってシステムを初期化します。LANマネージャのインストールプログラムを使用して、LA100.DOSをインストールしたときに生成される PROTOCOL.INI の例を下記に示します。

```
[PROTMAN]
 DRIVERNAME = PROTMAN$
 DYNAMIC = YES
 PRIORITY = NETBEUI
[NETBEUI_XIF]
 Drivername = netbeui$
 SESSIONS = 6
 NCBS = 12
 STACKSIZE = 4096
 BINDINGS = "ATIMAC NIF"
 LANABASE = 0
[ATIMAC_NIF]
;The section for the ATKK CentreCOM LA100-PCI-T LAN Adapter
(DOS NDIS drivers).
; DRIVERNAME Always must use ATIMAC$.
 DRIVERNAME = ATIMAC$
; SIA_Mode = AUTODETECT
      {SIA_Mode = TP, TP_FULL_DUPLEX, AUTODETECT}
;
; LINE SPEED = 10 ;; {10, 100}
```

[ATIMAC\_NIF]は、LA100-PCI に関する項目を記述するセクションで、次のものを記述することができます。

3

# ドライバ名

ネットワークデバイスドライバ名です。必ず下記を記述しなければなりません。

DRIVERNAME = ATIMAC\$

## メディアに関する記述

回線速度、全二重 / 半二重(full/half duplex)に関する行「SIA\_Mode = 」、「LINE\_SPEED =」は、下記の 5 通りの組み合わせで記述することができます。

SIA\_Mode = TP\_FULL\_DUPLEX LINE\_SPEED = 100 100Mbps、全2重で通信します。

SIA\_Mode = TP LINE\_SPEED = 100 100Mbps、半2重で通信します。

SIA\_Mode = TP\_FULL\_DUPLEX LINE\_SPEED = 10 10Mbps、全2重で通信します。

```
SIA_Mode = TP
LINE_SPEED = 10
10Mbps、半2重で通信します。
```

SIA\_Mode = AUTODETECT

この場合、Auto Negotiationを有効(Enable)に設定します。接続されているハブがAuto Negotiationをサポートしている場合、可能な最高の速度となります。しかしながら、ハブがAuto Negotiationをサポートしていない場合、通信速度のみ自動的に検出し、検出された速度の半2重モードとなります。ハブがAuto Negotiationはサポートしていないが、100Mbpsの全2 重モードをサポートしている場合、最高の通信速度を得るためには「SIA\_Mode = TP\_FULL\_DUPLEX、LINE\_SPEED = 100」を選択しなければなりません。

### 5.3 参考

NEC 製マルチベンダー版 LAN Manager ver2.1 にバンドルされている DOS/V 用 workstation をインストールすることによって、config.sys、autoexec.bat に書き加え られる記述を示します。

## CONFIG.SYS

DEVICE=C:¥LANMAN.DOS¥DRIVERS¥PROTMAN¥PROTMAN.DOS /
i:C:¥LANMAN.DOS
DEVICE=C:¥LANMAN.DOS¥DRIVERS¥ETHERNET¥ATIMAC¥LA100.DOS

## AUTOEXEC.BAT

```
@REM ===== LANMAN 2.1 === DO NOT MODIFY BETWEEN THESE LINES
=== LANMAN 2.1 ====
SET PATH=C:¥LANMAN.DOS¥NETPROG;%PATH%
NET START WORKSTATION
LOAD NETBEUI
NET LOGON sasaki *
@REM ===== LANMAN 2.1 === DO NOT MODIFY BETWEEN THESE LINES
=== LANMAN 2.1 ====
```

# 6 OS2 NDIS **ドライバ**

本アダプタに添付のドライバディスクのディレクトリ構造は、Microsoft LAN マネー ジャ (サーバー)のインストーラに適合しています。OS2 NDIS ドライバのインストー ルは、LAN マネージャのマニュアルをご覧になり実行してください。

# 7 IBM LAN サーバー

本アダプタに添付のドライバディスクのディレクトリ構造は、IBM LANサーバーのイン ストーラに適合しています。OS2 用、DOSリクエスター用ドライバのインストールは、 IBM LAN サーバーのマニュアルをご覧になり実行してください。

# 8 Windows NT **対応** NDIS **ドライバのインストール**

本アダプタ用の Microsort Windows NT 対応 NDIS ドライバは、Microsoft の NDIS 仕様 Version 3.0 を満たし、Windows NT Version 3.5、3.51 で使用することができます。

ただし、Windows NTの対応機種互換リストに挙げられていないパソコン機種で本ドラ イバをご使用になる場合は、お客様の責任においてご使用ください。それらのパソコン 機種で本ドライバをご使用になる場合は、ユーザーサポートの対象になりません。

### 8.1 Windows NT のインストール

まず、本アダプタをパソコンに取り付け、Windows NT Version 3.5 をインストールしてください。

Windows NTのインストール作業の中で本アダプタのドライバをインストールする場合は、表示される指示にしたがってください(手順は、第4.2節に習ってください)。

## 8.2 Windows NT 対応 NDIS ドライバのインストール

「既に Windows NTのインストールは終了しているが、イーサネットアダプタ用ドライ バのインストールが行われていない」という場合は、以下の手順を実行してください。

- メイングループの「コントロールパネル」を開き、「ネットワーク」をダブルクリックしてください。「ネットワークの設定」ダイアログボックスが現れます。
- (2) 「ネットワークアダプタカードの追加(P)…」ボタンをクリックしてください。
- (3) ネットワークアダプタカードから「<**その他>各メーカーのディスクが必要**」を選 択し「続行」ボタンを押してください。
- (4) 「フロッピーディスクの挿入」ダイアログボックスが現れます。本アダプタのドラ イバディスクをフロッピードライブに入れ、ダイアログの要求に対して、下記のパ スを指定してください。

A:¥windows.nt

- (5) 「OEMオプションの選択」ダイアログボックスが現れます。「CentreCOM LA100-PCI-T Ethernet Adapter」を選択し、「OK」ボタンをクリックしてください。
- (6) 「CentreCOM LA100-PCI-T Ethernet Adapter Setup」ダイアログボックスが現 れます。「Connection Type:」から適切な項目を選択し、「OK」をクリックして ください。各項目の意味は下記の通りです。

#### AutoSense

Auto Negotiation を有効(Enable)に設定します。接続されているハブが Auto Negotiationをサポートしている場合、可能な最高の速度となります。 しかしながら、ハブがAuto Negotiationをサポートしていない場合、通信 速度のみ自動的に検出し、検出された速度の半2重モードとなります。ハブ がAuto Negotiationはサポートしていないが、100Mbpsの全2重モードを サポートしている場合、最高の通信速度を得るためには「100BaseTx Full\_Duplex」を選択しなければなりません。

#### 100BaseTx

100Mbpsの半2重モードに設定します。

#### 100BaseTx Full\_Duplex

100Mbpsの全2重モードに設定します。

#### 10BaseT

10Mbpsの半2重モードに設定します。通常のハブはこのモードです。

#### 10BaseT Full\_Duplex 10Mbps の全2重モードに設定します。

- (7) ドライバ、ヘルプファイルなどがインストール先にコピーされ、コピーが終了する
   と、「ネットワークの設定」ダイアログボックスの「組み込まれているアダプタ
   カード(A):」に、インストールしたイーサネットアダプタが表示されます。
- (8) 「組み込まれているアダプタカード(A):」から「Allied Telesis LA100-PCI-T Ethernet Adapter」を選択し、「バインド(B)...」ボタンをクリックしてください。 Windows NTで使用するプロトコルスタックが本アダプタにバインドされます(結 び付けられます)。

- (9) 「ネットワークのバインド」ダイアログボックスの「OK」ボタンをクリックしてく ださい。
- (10)「ネットワークの設定」ダイアログボックスの「終了」ボタンをクリックしてくだ さい。
- (11) 以後、表示される指示にしたがって設定を行ってください。

# 9 Windows95 対応ドライバのインストール

本アダプタを Windows95 の上で使用するための手順の概要を説明します。

### 準備するもの

Windows95の供給メディア(CD-ROMまたはフロッピーディスク)をご用意ください。 本アダプタのWindows95用ドライバは、Windows95の供給メディアに含まれている 「PCI Fast Ethernet DECchip 21140 Based Adapter」ドライバを使用します。

### 手順

- パソコンでWindows95が起動している場合は、Windows95を終了させ、パソコンの電源をオフにしてください。
   安全のために電源コードをコンセントから抜いて下さい。
- (2) パソコンのマニュアルをご覧になり、本アダプタをパソコンの拡張スロットに取り 付けてください。
- (3) パソコンの電源をオンにし、Windows95を起動してください。
- (4) Windows95は、本アダプタを「新しいハードウエア」として認識し、自動的に 「PCI Fast Ethernet DECchip 21140 Based Adapter」ドライバの組み込みを開 始します。このとき、Windows95の供給メディアを要求するダイアログボックス が表示された場合は、その指示にしたがって操作してください。

## 通信メディアの設定

本アダプタのドライバが組み込まれると、「コントロールパネル」 「ネットワーク」 「ネットワークの設定」の「現在のネットワークの構成(N)」の欄の中に「PCI Fast Ethernet DECchip 21140 Based Adapter」が表示されます。

(5) 「PCI Fast Ethernet DECchip 21140 Based Adapter」の項目をダブルクリック し、ダイアログボックス「PCI Fast Ethernet DECchip 21140 Based Adapter のプロパティ」を表示させてください。

- (6) 「ATKK LA100-PCI-T のプロパティー」パネルの「ドライバの種類」で「エンハンストモード(32ビットまたは16ビット)NDISドライバ」<sup>†1</sup>を選択してください。
- (7) 「ATKK LA100-PCI-T のプロパティー」パネルの「詳細設定」を選択してください。
- (8) 「プロパティー(P):」から「Connection Type-32 bit」を選択し、「値(V)」から適切な項目を選んで、「OK」ボタンをクリックしてください。項目は以下の5種類が選択できます。デフォルトでは「AutoSense」が設定されています。

100BaseTx

100Mbpsの半2重モードに設定します。

100BaseTx Full\_Duplex

100Mbpsの全2重モードに設定します。

10BaseT

10Mbpsの半2重モードに設定します。

10BaseT Full\_Duplex

10Mbpsの全2重モードに設定します。

AutoSense

Auto Negotiation を有効(Enable)に設定します。接続されているハブが Auto Negotiationをサポートしている場合、可能な最高の速度となります。 しかしながら、ハブがAuto Negotiationをサポートしていない場合、通信 速度のみ自動的に検出し、検出された速度の半2重モードとなります。ハブ がAuto Negotiationはサポートしていないが、100Mbpsの全2重モードを サポートしている場合、最高の通信速度を得るためには「100BaseTx Full\_Duplex」を選択しなければなりません。

(9) 「ネットワーク」パネルの「OK」ボタンをクリックしてください。

<sup>&</sup>lt;sup>↑1</sup> デフォルトでは、「エンハンストモード (32 ビットまたは 16 ビット ) NDIS ドライバ」が選択され ます。

第4部 PC93対応ドライバ

本節では、PC-98 用ドライバディスクの使用方法について説 明します。

# 1 **ドライバをインストールする前**に

### 1.1 ドライバの概要

ネットワークの機能を実現するソフトウェアパッケージには、下記のものなどがありま す。

CentreNET PC/TCP(アライドテレシス株式会社) CentreNET I-FORM(アライドテレシス株式会社) LAN Manager(米国 Microsoft Corporation など) NetWare(米国 Novell, Inc.) NetWare Lite(米国 Novell, Inc.) WindowsNT Windows95

これらのネットワークソフトウェアパッケージは、各メーカのイーサネットアダプタに 対応するために、一定のソフトウェアの切り口(インターフェース)を規定しています。

ドライバとは、イーサネットアダプタのハードウェアを直接制御しつつ、これらのネッ トワークソフトウェアに対して、ソフトウェアインターフェースを提供するためのプロ グラムであり、アダプタメーカが提供するものです。このドライバによって、異機種の イーサネットアダプタのもとで、同じネットワークソフトウェアを使用することが可能 となります。

# 1.2 I/O アドレス、インタラプトレベルについて

本アダプタのドライバーは、引き数としてI/Oアドレス、インタラプトレベルの値を取ったり、設定ファイル(net.cfg、protocol.iniなど)の中でこれらの数値を記述する必要はありません。I/O アドレス、インタラプトレベルは、パソコンによって自動的に設定され、管理されます。

# 2 ドライバディスクの構成

CentreCOM LA100-PCI ドライバディスク(98)には、以下のドライバ、ファイルが 納められています。

<u>このマニュアルの内容よりもさらに詳しい情報が必要な場合は、ドライバディスクに含まれる「README.\*」ファイル<sup>†1</sup>をご覧ください。また、README.\*には、このマニュ</u>アルに記載されていない最新の情報が書かれています。

¥ (root directory):

ETHDIAG.EXE、SETUP.EXE …… ハードウエア診断プログラム、ドライバーのインストーラが置かれています。インストーラ「SETUP.EXE」については、付録A.1をご覧ください。

¥NETWARE.386:

NW410:

LA100.LAN、LA100.LDI ..... NetWare 4.1J のサーバドライバ NW312:

LA100.LAN ..... NetWare 3.12J のサーバドライバ

**¥NETWARE.DOS**:

NW410:

LA100.COM、LA100.INS、NET.CFG ..... NetWare 4.1J のクライアントド ライバ、NET.CFG のひな形

NW312:

LA100.COM、LA100.INS、NET.CFG ...... NetWare 3.12J のクライアント ドライバ、NET.CFG のひな形

NWLITE :

LA100.COM、LA100.INS、NWLINST.BAT ..... NetWare LITE 用ドライバ (NW312に置かれているものと同じドライバ) NetWare LITEをインストー ルする前に実行するバッチコマンド

¥PD:

LA100PD.COM ...... パケットドライバ (PC/TCP など)

4

<sup>&</sup>lt;sup>†1</sup> ¥README.1ST (Read me first.) ファイルには、ドライバディスクの詳細なディレクトリ構造やド ライバディスク全体に関わることが記載されています。 各ディレクトリの中には、それぞれのドラ 4 イバに関連する README ファイルが存在します。

¥MSLANMAN.DOS :

LA100.DOS、PROTOCOL.INI ...... LAN マネージャ(DOS ワークステーション)用の DOS NDIS ドライバ、PROTOCOL.INIのひな形

¥WINDOWS.95:

LA100.SYS ..... Windows95 用 NDIS ドライバ

¥WINDOWS.NT :

LA100.SYS、LA100.HLP、OEMSETUP.INF ..... WindowsNT 用のドライバ

# 3 ODI ドライバ

この章では、NetWare 4.1J/3.12JのODIドライバのインストール方法について説明します。

以下に、NetWare 4.1J/3.12Jクライアントのインストール手順の概要を示します。インストール手順の詳細は、NetWareのマニュアルをご覧ください。なお、ここではフロッピードライブをB:と仮定します。

 NetWare 4.1Jの場合は、「NetWare Client for DOS and MS Windows Disk-1」 をフロッピードライブに入れ、下記のコマンドを実行してください<sup>+1</sup>。

 $\texttt{B:}\texttt{\texttt{\texttt{\texttt{H}}}\texttt{\texttt{\texttt{\texttt{S}}}}\textbf{\texttt{\texttt{INSTALL}}}}$ 

NetWare 3.12Jの場合は、「WSDOS\_1」をフロッピードライブに入れ、下記のコマンドを実行してください。

 ${\tt B: $ \texttt{Y} \texttt{SINST} }$ 

- NetWare インストーラが表示するメッセージに従い、1.、2.、3.、4.と作業を進め てください。
- (3) NetWare 4.1Jの場合、「5. ネットワークボードのドライバを選択してください」 を実行すると、新たな画面「ネットワークボード」が表示されます。カーソルキー 「」でNetwork Boardの最下行まで移動し、「他のドライバ」を選択してリター ンキーを押して下さい。

NetWare 3.12J の場合、「ステップ5.」を実行すると、手順(4)に進みます。

(4) 「ドライバディスクの挿入」を促す画面が表示されます。フロッピードライブを LA100-PCIドライバディスクに入れ替え、下記のディレクトリ名を入力してリ ターンキーを押してください。

<sup>&</sup>lt;sup>†1</sup> NetWare 4.1Jの場合、「INSTALL」を実行する前に、「SET NWLANGUAGE=NIHONGO」を実行してください。この環境変数がセットされていない場合、メッセージが英語となります。詳細は、 4-5 NetWare 4.1Jのマニュアルをご覧ください。3.12Jでは、この設定は不要です。

NetWare 4.1J の場合

B:¥>¥NETWARE.DOS¥NW410

NetWare 3.12J の場合

B:¥>¥NETWARE.DOS¥NW312

- (5) 「CentreCOM LA100-PCI」を選択し、リターンキーを押してください。
- (6) 「CentreCOM LA100-PCI**の設定**」という画面が表示されます。Media Frame Type
   (S)などを設定してください。設定が終了したら ESC キーを押し、この画面を終 了してください。
- (6) 以後、インストールプログラムが表示するメッセージに従って操作してください。
- (7) インストールが終了し、DOS プロンプトが表示されたら、リセットスイッチを押してパソコンを再立ち上げしてください。

### 3.1.1 NetWare **クライアントのインストール結果**(NET.CFG)

インストールが終了すると、NetWareクライアントの動作に必要なファイルやドライバ 「LA100.COM」がコピーされ、NET.CFG、STARTNET.BAT が作成されます<sup>+1</sup>。 NetWare クライアントのインストーラに対して、デフォルトの項目を選択したときの NET.CFG、STARTNET.BAT を示します。

# **デフォルトの**NET.CFG(4.1J)

Link Driver LA100 FRAME Ethernet\_802.2 NetWare DOS Requester FIRST NETWORK DRIVE = F NETWARE PROTOCOL = NDS BIND SHORT MACHINE TYPE = PC98 LONG MACHINE TYPE = PC98

<sup>+1</sup> NetWare4.1Jのインストーラは、AUTOEXEC.BAT に「@CALL A:¥NWCLIENT¥STARTNET」を追

加し、PATH に「A:¥NWCLIENT」を追加します。

4-6

デフォルトの NET.CFG (3.12J)

Link Driver LA100 FRAME Ethernet\_802.2 NetWare DOS Requester Checksum = 0 First Network Drive = F Short Machine Type = PC98 Signature Level = 0

# I/O アドレス、インタラプトレベルの記述

NET.CFG の中で I/O アドレス、インタラプトレベルの数値を記述する必要はありませ ん。I/O アドレス、インタラプトレベルは、パソコンによって自動的に設定され、管理 されます。

# メディアに関する記述

NET.CFGの「Link Driver LA100」セクションには、回線速度、全二重 / 半二重(full/half duplex)に関して、以下の3種類のパラメータを記述することができます。

LINE\_SPEED

アダプタの回線速度を設定します。引数として、100(100Mbps)または 10(10Mbps)を指定してください。

TP\_FULL\_DUPLEX

全二重モードに設定します。引数はとりません。

TΡ

半二重モードに設定します。引数はとりません。

これらのパラメータは、必ず下記の5通りの組み合わせで記述しなければなりません。 これらのパラメータは、FRAMEと同様に字下げして記述してください。

- (1) LINE\_SPEED 100 TP\_FULL\_DUPLEX
- (2) LINE\_SPEED 100 TP
- (3) LINE\_SPEED 10 TP\_FULL\_DUPLEX
- (4) LINE\_SPEED 10 TP
- (5) これらのパラメータを全く記述しない。 この場合、Auto Negotiationを有効(Enable)に設定します。接続されているパブがAuto Negotiationをサポートしている場合、可能な最高の速度となります。しかしながら、ハブがAuto Negotiationをサポートしていない場合、通信速度のみ自動的に検出し、検出された速度の半2重モードとなります。ハブがAuto Negotiationはサポートしていないが、100Mbpsの全2 重モードをサポートしている場合、最高の通信速度を得るためには「100BaseTx Full\_Duplex」を選択しなければなりません。

<例 1> 100Mbps の全二重モード

Link Driver LA100 FRAME Ethernet\_802.2 LINE\_SPEED 100 TP\_FULL\_DUPLEX

< 例 2> 10Mbps の半二重モード

Link Driver LA100 FRAME Ethernet\_802.2 LINE\_SPEED 10 TP

### STARTNET.BAT

SET NWLANGUAGE=nihongo A:¥NWCLIENT¥LSL.COM A:¥NWCLIENT¥LA100.COM A:¥NWCLIENT¥IPXODI.COM A:¥NWCLIENT¥VLM.EXE

### 3.2 NetWare 4.1J と PC/TCP の共存環境

NetWare と弊社 CentreNET PC/TCP の共存環境を構築する最も簡単な方法は、

- (1) まず、NetWare **のクライアント**のインストールを行い(作業の中で ODI クライア ントドライバのインストールを行います)、
- (2) 引き続き、PC/TCPのインストールを行うことです。

(1)、(2)とも添付されているインストーラ(インストールプログラム)によってインス トールすることができ、メニューを選択するだけで、自動的に全ての設定が行われます。

何らかの理由によって、PC/TCPのインストールを行った後、NetWareのインストール を行わなければならない場合、AUTOEXEC.BAT、NET.CFGファイルの編集を行ってく ださい(CentreNET PC/TCP User's Guide Manualの「インストール結果」の項もご 覧ください)。

## 3.2.1 AUTOEXEC.BAT の記述

下記のように、STARTNET 記述行の後に、PATH、環境変数 PCTCP、ODIPKT、 ETHDRV を記述してください。CONFIG.SYS の編集は不要です。

```
@CALL A:¥NWCLIENT¥STARTNET
.....
PATH=A:¥PCTCP;A:%PATH%
SET PCTCP=A:¥PCTCP¥PCTCP.INI
ODIPKT
ETHDRV
.....
```

#### 3.2.2 NET.CFG の記述

NetWare において NET.CFG ファイルは、LA100-PCI イーサネットアダプタが使用す るフレーム、プロトコルなどを設定するファイルです。次に、NetWare と PC/TCP (TCP/IP)を共存させるための記述例を示します(このファイルは、ドライバディスク に「¥NETWARE.DOS¥NW410¥NET.CFG」、「¥NETWARE.DOS¥NW312¥NET.CFG」 として置かれています。コピーしてご使用ください)。太文字の記述行が PC/TCP に関 連する行です。NET.CFG の記述に関する詳細は、NetWare のマニュアルをご覧くださ い。

```
Link Support
        max stacks 8
Protocol IP
        Bind LA100
Protocol ARP
        Bind LA100
##This section is for LA100-PCI driver
Link Driver LA100
        Frame ETHERNET_802.3
;
        Frame ETHERNET_802.2
        Frame ETHERNET_II
        Protocol IPX 0000 ETHERNET_802.3
;
        Protocol IPX 00e0 ETHERNET_802.2
        Protocol IPX 8137 ETHERNET_II
;
        Protocol IP 0800 ETHERNET_II
        Protocol ARP 0806 ETHERNET_II
NetWare DOS Requester
  . . . . . . .
  (デフォルトの NET.CFG の記述をご覧ください)
  . . . . . . .
```

以下に従い、お客様の環境で使用しないフレーム、プロトコルはシャープ「#」または、 セミコロン「;」によってコメントアウトしてください。

- (1) 「Frame ETHERNET\_802.3」は、NetWare 3.11J以前のもの、NetWare Liteにお いてデフォルトで使用されるフレームです。NetWare 4.1JとNetWare 3.11J以 前のサーバが混在して存在する環境では、この記述を追加しなければなりません。
- (2) 「Frame ETHERNET\_802.2」は、NetWare 3.12J、4.1J においてデフォルトで 使用されるフレームです。
- (3) 「Frame ETHERNET\_II」は、弊社 CentreCOM PC/TCP などの TCP/IP 通信ソフ トウエアで使用されるフレームです。

#### 3.3 NetWare 4.1J サーバー

NetWare 4.1J サーバーのインストール手順の概要を説明します。ここでは、下記の2 点を仮定します。

- [1] 既にNetWareサーバーのインストールは終了しており、本アダプタのドライバを インストールすれば全て完了の状態となっています。
- [2] NetWareサーバーをインストールするパソコンは、ハードディスク容量の一部が MS-DOSのパーティションとして割り当てられており、そのパーティションから MS-DOSの起動ができるよう準備してあります。

以下に手順を説明します。詳細に関しては、NetWareパッケージのマニュアルをご覧く ださい。

(1) 「SERVER.EXE」を起動します。SERVER.EXEは、¥NWSERVERに存在すると仮 定します。

A:¥>CD NWSERVER A:¥NWSERVER>SERVER

SERVERが起動すると、下記のようなプロンプト(「NetWareのインストールのとき指定したサーバー名」+「:」)が表示されます。ここでは、サーバー名として「LILITH」を仮定します。

LILITH:

(2) 下記のコマンドを入力してください。

LILITH: LOAD INSTALL

(3) 次のようにメニューの項目を選択していき、「ドライバの選択」画面を表示させて ください。

画面「インストールオプション」 項目「ドライバオプション」
 画面「ドライバオプション」 項目「ネットワークドライバの設定」
 画面「追加ドライバに対する操作」 項目「ドライバの選択」
 画面「ドライバの選択」

- (4) 画面「ドライバの選択」が現れたら、「Ins」キー(リストにないドライバのインストール)を押し、表示されるメッセージを確認してください。
- (5) フロッピードライブにドライバディスクを入れてF3キーを押し、「ディレクトリパスの指定」で下記のディレクトリを入力してください。ここでは、フロッピードライブをB:と仮定します。

B:¥NETWARE.386¥NW410

- (6) 画面「インストールするドライバの選択」が現れます。項目「LA100.LAN」を選択し、リターンキーを押してください。
- (7) 表示されるメッセージに対して「Yes」を選択し、LA100.LAN、LA100.LDIをコ ピーしてください。
- (8) プロトコル、パラメータを設定する画面が現れます。各項目に適切な設定を入力し、「パラメータを保存し、ドライバをロード」を選択してください。各項目について、以下に説明します。

TCP/IP、AppleTalk

必要であれば選択し、設定を施してください。

Slot:

本アダプタが実装されてるPCIスロットの番号を入力し、リターンキーを押 してください。NetWare における Slot の番号は「16」から始まり、パソコ ンのPCIスロット番号の最も小さいものが「16」となります<sup>+1</sup>。以後、順番 に番号が振られます。したがって、PCIスロットを2基もつパソコンの場合、 16、17の2つの数値がとれます。

Attachment:

メディアの通信速度などを設定します。「Attachment:」の項目を選択し、リ ターンキーを押すと、下記の項目を選択する画面が現れます。本アダプタを 接続するハブの機能に合わせて、適切な項目を選択してください(適切な項 目が選択されていない場合、通信できないことがあります)。

100BaseTx

100Mbpsの半2重モードに設定します。これは、LOADコマンド行で「TP Line\_Speed=100」に展開されます。

<sup>\*1</sup> NetWare における Slotの番号は、パソコンにおける PCI スロットの番号と等しくないことにご注意 ください。例えば、PCI スロットを2基持つPC-9821Xa9という機種の場合、パソコン背面のスロッ 4-13 トに「1」、「2」と刻印されており、「1」が NetWare における Slot=16 に、「2」が Slot=17 に対応しま す。

100BaseTx Full\_Duplex

100Mbps の全2重モードに設定します。これは、LOAD コマンド行で 「TP\_FULL\_DUPLEX Line\_Speed=100」に展開されます。

10BaseT

10Mbpsの半2重モードに設定します。通常のハブはこのモードです。これは、LOADコマンド行で「TP Line\_Speed=10」に展開されます。

10BaseT Full\_Duplex

10Mbpsの全2重モードに設定します。これは、LOADコマンド行で 「TP\_FULL\_DUPLEX Line\_Speed=10」に展開されます。

#### (値なし)

Auto Negotiation を有効(Enable)に設定します。接続されているハブが Auto Negotiationをサポートしている場合、可能な最高の速度となります。 しかしながら、ハブがAuto Negotiationをサポートしていない場合、通信 速度のみ自動的に検出し、検出された速度の半2重モードとなります。ハブ がAuto Negotiationはサポートしていないが、100Mbpsの全2重モードを サポートしている場合、最高の通信速度を得るためには「100BaseTx Full\_Duplex」を選択しなければなりません。

- (9) 「バインドするネットワーク番号」の入力を求める画面に対して、お客様の環境に おける適切な数値を入力してください。
- (10)「追加のネットワークドライバを選択しますか?」に対して「No」を選択してくだ さい。以上で、本アダプタのドライバインストールは終了です。
- (11) 次のようにメニューの項目を選択していき、「インストールオプション」画面に 戻ってください。

画面「追加ドライバに対する操作」 項目「前のメニューに戻る」
 画面「ドライバオプション」 項目「前のメニューに戻る」
 画面「インストールオプション」 項目「終了」

### 3.3.1 AUTOEXEC.NCF の例

第3.4節の手順でインストールすることによって作成されたAUTOEXEC.NCFファイルの例を示します。ただし、この例では2枚の本アダプタを実装しています。

```
. . . . . . . . .
LOAD LA100 SLOT=17 TP Line_Speed=10 FRAME=ethernet_802.3
NAME=LA100_1_E83
BIND IPX LA100 1 E83 NET=1024D50
LOAD LA100 SLOT=17 TP Line_Speed=10 FRAME=ethernet_802.2
NAME=LA100 1 E82
BIND IPX LA100_1_E82 NET=9E705CB8
LOAD LA100 SLOT=17 TP Line_Speed=10 FRAME=ethernet_II
NAME=LA100_1_EII
BIND IPX LA100_1_EII NET=6DD0B468
LOAD LA100 SLOT=17 TP Line_Speed=10 FRAME=ethernet_snap
NAME=LA100_1_ESP
BIND IPX LA100_1_ESP NET=1C1F1B36
LOAD LA100 SLOT=16 TP_FULL_DUPLEX Line_Speed=100
FRAME=ethernet 802.3 NAME=LA100 2 E83
BIND IPX LA100_2_E83 NET=214965CA
LOAD LA100 SLOT=16 TP_FULL_DUPLEX Line_Speed=100
FRAME=ethernet_802.2 NAME=LA100_2_E82
BIND IPX LA100_2_E82 NET=21796DDA
LOAD LA100 SLOT=16 TP_FULL_DUPLEX Line_Speed=100 FRAME=ethernet_II
NAME=LA100_2_EII
BIND IPX LA100_2_EII NET=CFBC5ECF
LOAD LA100 SLOT=16 TP_FULL_DUPLEX Line_Speed=100
FRAME=ethernet_snap NAME=LA100_2_ESP
BIND IPX LA100 2 ESP NET=7387F29
. . . . . . . . . .
```

#### 3.4 NetWare 3.12J サーバー

NetWare 3.12Jサーバーのインストール手順の概要を説明します。ここでは、下記の2 点を仮定します。

- [1] 既にNetWareサーバーのインストールは終了しており、本アダプタのドライバを インストールすれば全て完了の状態となっています。
- [2] NetWareサーバーをインストールするパソコンは、ハードディスク容量の一部が MS-DOSのパーティションとして割り当てられており、そのパーティションから MS-DOSの起動ができるよう準備してあります。

以下に手順を説明します。詳細に関しては、NetWareパッケージのマニュアルをご覧く ださい。

(1) NetWare サーバーの起動コマンド「SERVER.EXE」が存在するディレクトリに、
 本アダプタのドライバをコピーします。ここでは、SERVER.EXE は A:
 ¥NWSERVER に存在し、フロッピードライブは B:と仮定します。

A:¥>COPY B:¥NETWARE.386¥NW312¥LA100.LAN A:¥NWSERVER

(2) 「SERVER.EXE」を起動します。SERVER.EXEは、¥NWSERVERに存在すると仮 定します。

A:¥>CD NWSERVER A:¥NWSERVER>SERVER

SERVERが起動すると、下記のようなプロンプト(「NetWareのインストールのとき指定したサーバー名」+「:」)が表示されます。ここでは、サーバー名として「LILITH」を仮定します。

LILITH:

(3) ドライバをロードします。

LILITH:LOAD A:¥NWSERVER¥LA100 SLOT=16 TP\_FULL\_DUPLEX Line\_Speed=100 FRAME=ethernet\_802.2 NAME=LA100\_1\_E82 本アダプタのドライバに固有のパラメータは、下記の通りです。

SLOT= 数值

「SLOT=」に続いて、本アダプタが実装されてるPCIスロットの番号を入力 します。NetWareにおけるSlotの番号は「16」から始まり、パソコンのPCI スロット番号の最も小さいものが「16」となります<sup>+1</sup>。以後、順番に番号が 振られます。したがって、PCIスロットを2基もつパソコンの場合、16、17 の2つの数値がとれます。

前述のコマンド例における「TP\_FULL\_DUPLEX Line\_Speed=100」は、メディアや通信速度に関する設定で、下記の5種類の記述が可能です。本アダプタを接続するハブの機能に合わせて、適切な項目の入力を行ってください(適切な項目が選択されていない場合、通信できないことがあります)。

TP Line\_Speed=100

100Mbpsの半2重モードに設定します。

- TP\_FULL\_DUPLEX Line\_Speed=100 100Mbpsの全2重モードに設定します。
- TP Line\_Speed=10 10Mbpsの半2重モードに設定します。
- TP\_FULL\_DUPLEX Line\_Speed=10 10Mbpsの全2重モードに設定します。

#### 記述しなかった場合

Auto Negotiation を有効 (Enable) に設定します。接続されているハブが Auto Negotiation をサポートしている場合、可能な最高の速度となります。 しかしながら、ハブが Auto Negotiation をサポートしていない場合、通信 速度のみ自動的に検出し、検出された速度の半2重モードとなります。ハブ がAuto Negotiation はサポートしていないが、100Mbpsの全2重モードを サポートしている場合、最高の通信速度を得るためには 「TP\_FULL\_DUPLEX Line\_Speed=100」を選択しなければなりません。

(4) ドライバに対して、IPX プロトコルのバインドを行います。「NET=」に続く数値 は、お客様の環境に合った数値を入力してください。

LILITH:BIND IPX LA100\_1\_E82 NET=1024D50

<sup>\*1</sup> NetWare における Slotの番号は、パソコンにおける PCI スロットの番号と等しくないことにご注意 ください。例えば、PCI スロットを2基持つPC-9821Xa9という機種の場合、パソコン背面のスロッ 4-17 トに「1」、「2」と刻印されており、「1」が NetWare における Slot=16 に、「2」が Slot=17 に対応しま す。

(5) 手順(3)(4)で入力したコマンド行は、下記のコマンドを入力し、

LILITH: LOAD INSTALL

下記の順にメニューを選択して、AUTOEXEC.NCFファイルを保存すれば、次回の サーバー起動のとき、自動的に実行されます。

画面「インストレーションオプション」 項目「システムオプション」 画面「利 用可能なシステムオプション」 項目「AUTOEXEC.NCF ファイルの作成 」

#### 複数のプロトコル、アダプタを使用する例

```
. . . . . . . . . .
```

```
LOAD A: ¥NWSERVER¥LA100 SLOT=17 TP Line_Speed=10
FRAME=ethernet_802.3 NAME=LA100_1_E83
BIND IPX LA100_1_E83 NET=1024D50
LOAD A: ¥NWSERVER¥LA100 SLOT=17 TP Line_Speed=10
FRAME=ethernet_802.2 NAME=LA100_1_E82
BIND IPX LA100_1_E82 NET=9E705CB8
```

```
LOAD A:¥NWSERVER¥LA100 SLOT=16 TP_FULL_DUPLEX Line_Speed=100
FRAME=ethernet_802.3 NAME=LA100_2_E83
BIND IPX LA100_2_E83 NET=214965CA
LOAD A:¥NWSERVER¥LA100 SLOT=16 TP_FULL_DUPLEX Line_Speed=100
FRAME=ethernet_802.2 NAME=LA100_2_E82
BIND IPX LA100_2_E82 NET=21796DDA
```

. . . . . . . . . .

# 4 パケットドライバ

ここでは、パケットドライバ「LA100PD.COM」のインストールについて説明します。 パケットドライバは、主にTCP/IP通信ソフトウェア、例えば当社製「CentreNET PC/ TCP」などで使用されるドライバです。

#### 4.1 CentreNET PC/TCP

CentreCOM LA100-PCIのパケットドライバ「LA100PD.COM」のインストールは、 CentreNET PC/TCP のインストーラ (インストールプログラム) の中で行われます。

- (1) パソコンのマニュアルにしたがい、本アダプタをパソコンに取り付けてください。
- (2) PC/TCPのインストーラを実行してください。作業の中で、本アダプタのドライ バディスクをフロッピーディスクに入れるように指示されます。

(3)ドライバの選択画面で、「パケットドライバ」を選択してください。

#### 4.2 その他の TCP/IP 通信ソフトウェアをご利用の場合

パケットドライバを要求する他社のネットワークソフトウェアと本アダプタを組み合せ て使用する場合、ソフトウェアに関するインストール手順は、ネットワークソフトウェ アに添付されているマニュアルに従ってください。

ほとんどのネットワークソフトウェアのインストールにおいて、基本的なことは下記の 点です。

- ネットワークソフトウェア自身のインストール:
   ネットワークソフトウェアに添付のマニュアルに従ってインストールします。
- (2) 本アダプタ用パケットドライバのインストール: ネットワークソフトウェアに添付のマニュアルに従って、本アダプタ用パケットド ライバを所定の箇所にコピーします。
- (3) AUTOEXEC.BAT の編集: ネットワークソフトウェアに添付のマニュアルに従って編集します。
- (4) CONFIG.SYS の編集:ネットワークソフトウェアに添付のマニュアルに従って編集します。

# 4.3 I/O アドレス、インタラプト

I/O アドレス、インタラプトレベルは、パソコンによって自動的に設定され、管理され ます。パケットドライバーは、引き数としてI/Oアドレス、インタラプトレベルの値を 取ったり、設定プログラムによる設定を施す必要はありません。

# 5 DOS NDIS ドライバ

ここでは、DOS NDIS ドライバ「LA100.DOS」のインストールについて説明します。

### 5.1 LAN マネージャ

本アダプタに添付のドライバディスクのディレクトリ構造は、Microsoft LANマネージャのインストーラに適合しています。下記に、Microsoft LANマネージャにおける ワークステーションインストール手順の概要を説明します。

- (1) LAN マネージャのマニュアルに従い、ワークステーションのインストーラ「SETUP」を起動して下さい。
- (2) インストーラの表示メッセージに従いながらインストールを続けて下さい。
- (3) インストーラで「ネットワークアダプタドライバ」画面が表示されたら、<その他のドライバ>を選択し、「ドライバまたはプロトコルファイルのコピー」画面の指示に従って、本アダプタのドライバディスクをフロッピードライブに入れて下さい。以後、表示されるメッセージに従って下さい。
- (4) インストーラの終了後、必要であれば、CONFIG.SYS、AUTOEXEC.BAT、 PROTOCOL.INI ファイルを編集してください。

#### 5.2 PROTOCOL.INI

PROTOCOL.INIは、プロトコルなどを記述しておく設定ファイルです。LAN マネージャの各ドライバは、この設定ファイルに従ってシステムを初期化します。LANマネージャのインストールプログラムを使用して、LA100.DOSをインストールしたときに生成される PROTOCOL.INI の例を下記に示します。

```
[PROTMAN]
 DRIVERNAME = PROTMAN$
 DYNAMIC = YES
 PRIORITY = NETBEUI
[NETBEUI_XIF]
 Drivername = netbeui$
 SESSIONS = 6
 NCBS = 12
 LIM = 1
 BINDINGS = "ATIMAC NIF"
 LANABASE = 0
[ATIMAC_NIF]
;The section for the ATKK CentreCOM LA100-PCI-T LAN Adapter
(DOS NDIS drivers).
; DRIVERNAME Always must use ATIMAC$.
      DRIVERNAME = ATIMAC$
; SIA_Mode = AUTODETECT
      {SIA_Mode = TP, TP_FULL_DUPLEX, AUTODETECT}
;
; LINE SPEED = 10 ;; {10, 100}
```

[ATIMAC\_NIF]は、LA100-PCI に関する項目を記述するセクションで、次のものを記述することができます。

4
# ドライバ名

ネットワークデバイスドライバ名です。必ず下記を記述しなければなりません。

DRIVERNAME = ATIMAC\$

# メディアに関する記述

回線速度、全二重 / 半二重(full/half duplex)に関する行「SIA\_Mode = 」、「LINE\_SPEED =」は、下記の 5 通りの組み合わせで記述することができます。

SIA\_Mode = TP\_FULL\_DUPLEX LINE\_SPEED = 100 100Mbps、全2重で通信します。

SIA\_Mode = TP LINE\_SPEED = 100 100Mbps、半2重で通信します。

SIA\_Mode = TP\_FULL\_DUPLEX LINE\_SPEED = 10 10Mbps、全2重で通信します。

```
SIA_Mode = TP
LINE_SPEED = 10
10Mbps、半2重で通信します。
```

SIA\_Mode = AUTODETECT

この場合、Auto Negotiation を有効(Enable)に設定します。接続されているハブがAuto Negotiation をサポートしている場合、可能な最高の速度となります。しかしながら、ハブがAuto Negotiation をサポートしていない場合、通信速度のみ自動的に検出し、検出された速度の半2重モードとなります。ハブがAuto Negotiation はサポートしていないが、100Mbpsの全2 重モードをサポートしている場合、最高の通信速度を得るためには「SIA\_Mode = TP\_FULL\_DUPLEX、LINE\_SPEED = 100」を選択しなければなりません。

# 5.3 参考

NEC 製マルチベンダー版 LAN Manager ver2.1 にバンドルされている DOS/V 用 workstation をインストールすることによって、config.sys、autoexec.bat に書き加え られる記述を示します。

# CONFIG.SYS

DEVICE=A:\LANMAN.DOS\DRIVERS\DOSUTILS\PRT.DOS
DEVICE=A:\LANMAN.DOS\DRIVERS\PROTMAN\PROTMAN.DOS
device=A:\Lanman.dos
Device=A:\Lanman.dos\Drivers\ethernet\atimac\La100.DOS

# AUTOEXEC.BAT

```
REM ===== LANMAN 2.1 === DO NOT MODIFY BETWEEN THESE LINES
=== LANMAN 2.1 ====
SET PATH=A:\LANMAN.DOS\NETPROG;%PATH%
ISURENDR /P
NET START WORKSTATION
LOAD NETBEUI
NET LOGON sasaki *
REM ===== LANMAN 2.1 === DO NOT MODIFY BETWEEN THESE LINES
=== LANMAN 2.1 ====
```

# 6 Windows NT **対応** NDIS **ドライバのインストール**

本アダプタ用の Microsort Windows NT 対応 NDIS ドライバは、Microsoft の NDIS 仕様 Version 3.0 を満たし、Windows NT Version 3.5、3.51 で使用することができます。

ただし、Windows NTの対応機種互換リストに挙げられていないパソコン機種で本ドラ イバをご使用になる場合は、お客様の責任においてご使用ください。それらのパソコン 機種で本ドライバをご使用になる場合は、ユーザーサポートの対象になりません。

### 6.1 Windows NT のインストール

まず、本アダプタをパソコンに取り付け、Windows NT Version 3.5 をインストールしてください。

Windows NTのインストール作業の中で本アダプタのドライバをインストールする場合は、表示される指示にしたがってください(手順は、第4.2節に習ってください)。

# 6.2 Windows NT 対応 NDIS ドライバのインストール

「既に Windows NTのインストールは終了しているが、イーサネットアダプタ用ドライ バのインストールが行われていない」という場合は、以下の手順を実行してください。

- メイングループの「コントロールパネル」を開き、「ネットワーク」をダブルクリックしてください。「ネットワークの設定」ダイアログボックスが現れます。
- (2) 「ネットワークアダプタカードの追加(P)…」ボタンをクリックしてください。
- (3) ネットワークアダプタカードから「<**その他>各メーカーのディスクが必要**」を選 択し「続行」ボタンを押してください。
- (4) 「フロッピーディスクの挿入」ダイアログボックスが現れます。本アダプタのドラ イバディスクをフロッピードライブに入れ、ダイアログの要求に対して、下記のパ スを指定してください。

B:¥windows.nt

- (5) 「OEMオプションの選択」ダイアログボックスが現れます。「CentreCOM LA100-PCI-T Ethernet Adapter」を選択し、「OK」ボタンをクリックしてください。
- (6) 「CentreCOM LA100-PCI-T Ethernet Adapter Setup」ダイアログボックスが現れます。「Connection Type:」から適切な項目を選択し、「OK」をクリックしてください。各項目の意味は下記の通りです。

#### AutoSense

Auto Negotiation を有効(Enable)に設定します。接続されているハブが Auto Negotiationをサポートしている場合、可能な最高の速度となります。 しかしながら、ハブがAuto Negotiationをサポートしていない場合、通信 速度のみ自動的に検出し、検出された速度の半2重モードとなります。ハブ がAuto Negotiationはサポートしていないが、100Mbpsの全2重モードを サポートしている場合、最高の通信速度を得るためには「100BaseTx Full\_Duplex」を選択しなければなりません。

#### 100BaseTx

100Mbpsの半2重モードに設定します。

#### 100BaseTx Full\_Duplex

100Mbpsの全2重モードに設定します。

#### 10BaseT

10Mbpsの半2重モードに設定します。通常のハブはこのモードです。

#### 10BaseT Full\_Duplex 10Mbps の全2重モードに設定します。

- (7) ドライバ、ヘルプファイルなどがインストール先にコピーされ、コピーが終了する
   と、「ネットワークの設定」ダイアログボックスの「組み込まれているアダプタ
   カード(A):」に、インストールしたイーサネットアダプタが表示されます。
- (8) 「組み込まれているアダプタカード(A):」から「Allied Telesis LA100-PCI-T Ethernet Adapter」を選択し、「バインド(B)...」ボタンをクリックしてください。 Windows NTで使用するプロトコルスタックが本アダプタにバインドされます(結 び付けられます)。

- (9) 「ネットワークのバインド」ダイアログボックスの「OK」ボタンをクリックしてく ださい。
- (10)「ネットワークの設定」ダイアログボックスの「終了」ボタンをクリックしてくだ さい。
- (11) 以後、表示される指示にしたがって設定を行ってください。

# 7 Windows95 対応ドライバのインストール

本アダプタをWindows95の上で使用するための手順の要点を説明します。ここで説明 する以外のダイアログなどが、表示されることがありますが、指示にしたがってください。

- パソコンでWindows95が起動している場合は、Windows95を終了させ、パソコンの電源をオフにしてください。
   安全のために電源コードをコンセントから抜いて下さい。
- (2) パソコンの電源をオンにし、Windows95を起動してください。
- (3) Windows95は、本アダプタを検出し「新しいハードウエア」ダイアログを表示します。ダイアログから「ハードウエアの製造元が提供するドライバ(M)」を選択し、「OK」をクリックしてください。
- (4) ドライバディスクをフロッピードライブに入れ、ダイアログ「フロッピーディスク からインストール」で下記を指定してください。ここでは、フロッピードライブを B:と仮定します。

B:¥WINDOWS.95

(5) 以後、Windows95 が表示する指示にしたがってください。

# 7.1 フロッピーディスクから本アダプタのドライバを組み込む場合

- Windows95を起動し、画面左下の「スタート」ボタンをクリックし、「設定(S)」 から「コントロールパネル(C)」を選択します。
- (2) 表示されたコントロールパネルから「ネットワーク」アイコンをダブルクリックします。
- (3) 「ネットワーク設定」パネルから「追加(A)…」を選択します。
- (4) 「ネットワーク構成ファイルの追加」パネルの中から、「アダプタ」を選択し「追加
   (A)…」ボタンをクリックします。

(5) 本アダプタ付属のドライバディスクを挿入し、「ネットワークアダプタの選択」パ ネルの「ディスク使用」ボタンをクリックしてください。

「配布ファイルのコピー元:」の欄にドライバの所在(フロッピードライブ: ¥windows.95)を入力し、「OK」ボタンをクリックしてください。フロッピード ライブが B:の場合は、下記となります。

B:¥WINDOWS.95

ドライバ組み込みの途中で、Windows95のインストールディスクを要求されるので、必要に応じて CD-ROM またはフロッピーディスクを挿入します。

- (6) 「ネットワークアダプタの選択」で「ATKK LA100-PCI-T」を選択し、「OK」ボタ ンをクリックしてください。
- (7) 以後、表示に従ってパソコンを再起動してください。

### 7.2 通信メディアの設定

- (1) コントロールパネルから「ネットワーク」アイコンをダブルクリックします。
- (2) 「ネットワーク」パネルの「現在のネットワーク構成(N):」から「ATKK LA100-PCI-T」を選択し、「プロパティー(P)」ボタンをクリックしてください。
- (3) 「ATKK LA100-PCI-T のプロパティー」パネルから「詳細設定」を選択してくだ さい。
- (4) 「プロパティー(P):」から「Connection Type-32 bit」<sup>†1</sup>を選択し、「値(V):」
   から適切な項目を選んで、「OK」ボタンをクリックしてください。項目は以下の5
   種類が選択できます。デフォルトでは「AutoSence」が設定されています。

100BaseTx 100Mbpsの半2重モードに設定します。

100BaseTx Full\_Duplex 100Mbpsの全2重モードに設定します。

10BaseT

10Mbpsの半2重モードに設定します。

<sup>\*1 「</sup>ATKK LA100-PCI-T のプロパティー」パネルの「ドライバの種類」は、「エンハンストモード(32 ビットまたは 16 ビット) NDIS ドライバ」のみが選択可能です。

#### 10BaseT Full\_Duplex

10Mbpsの全2重モードに設定します。

AutoSense

Auto Negotiation を有効(Enable)に設定します。接続されているハブが Auto Negotiationをサポートしている場合、可能な最高の速度となります。 しかしながら、ハブがAuto Negotiationをサポートしていない場合、通信 速度のみ自動的に検出し、検出された速度の半2重モードとなります。ハブ がAuto Negotiationはサポートしていないが、100Mbpsの全2重モードを サポートしている場合、最高の通信速度を得るためには「100BaseTx Full\_Duplex」を選択しなければなりません。

(5) 「ネットワーク」パネルの「OK」ボタンをクリックしてください。

第5部 トラブルシューティング

# 1 ハードウェア診断プログラム(ETHEDIAG.EXE)

ETHDIAG.EXE は、本アダプタのハードウェア診断プログラムです。 ETHDIAG.EXE は、ハードウェアのテストを行い、エラーを検出するとメッセージを表示して終了します。本アダプタが正常に動作するかどうかを確認するときや、本アダプ タを使用していて異常が生じた場合に何が原因なのかを調べるときに使用してください。

### 1.1 ハードウェア診断の手順

- (1) 本アダプタを組み込んだパソコンをネットワークに接続してください(本アダプタ にネットワークケーブルを接続します)。
- (2) 現在常駐しているパケットドライバ、ODIワークステーションドライバ、NDISド ライバを全て解放(常駐解除)してください。または、パソコンをリセットしてく ださい。これらのネットワークドライバが常駐しているときにETHDIAGを実行す ると、エラーメッセージが表示され、診断が中断されます。
- (3) 本アダプタのドライバディスクをフロッピードライブに入れ、下記のコマンドを実行してください。

C:¥>A:¥ETHDIAG

### 1.1.1 正常に試験が終了した場合

正常に試験が終了した場合、診断結果を表示してプログラムを終了します。以下に正常な試験結果の例を示します。

CentreCOM LA100-PCI-T - Diagnostic Version 1.0 pl 0 [AT/IBM-PC] Copyright (c) 1995 by Allied Telesis K.K. All rights reser Now Adapter Initializing. Please wait a few second. Interrupt Level : Oxf I/O Base Address : 0xFF80 Line Speed : 10M Half Duplex : I/O Check ОК : Int Check ОК Ethernet Address : 00 00 F4 90 00 30 (48) Loopback Check **OK**: Loopback Check **QK**: Diagnostic complete.

# 1.1.2 正常に試験が終了しなかった例

正常に試験が終了しなかった場合、診断結果を表示してプログラムを終了します。下記 は、ツイストペアケーブルが接続されていなかった例です。

```
CentreCOM LA100-PCI-T - Diagnostic Version 1.0 pl 0 [AT/IBM-PC]
Copyright (c) 1995 by Allied Telesis K.K. All rights reser
Now Adapter Initializing. Please wait a few second.
 Interrupt Level : 0xf
 I/O Base Address : 0xFF80
                  : 10M Half Duplex
 Line Speed
 I/O Check
              οк
                  :
 Int Check
              ОК
                   :
 Ethernet Address : 00 00 F4 90 00 30
                                       (48)
 Loopback Check OK:
Loopback CheckE2ror : Link error.
Diagnostic terminated.
```

5

# 2 EMM386.EXE のバージョンの確認 (AT 版のみ)

PCI BIOS の一部の機能が、EMS メモリ・マネージャ(EMM386.EXE など)に依存しているため、ご使用のパソコンにインストールされているOS(MS-DOS、MS-Windows)によっては、PCI BIOS が動作せず、本アダプタが正常に動作しない原因の1つとして考えられます。

EMM386.EXEのバージョンを確認するには、DOS画面で以下のコマンドを入力します。

#### C:¥> EMM386

リターンキーを押すと、以下の表示が画面に出力されます。

| MICROSOFT Expanded Memory Manager 386 <b>Version 4.49</b><br>Copyright Microsoft Corporation 1986, 1991 |
|----------------------------------------------------------------------------------------------------|
| Expanded memory services upavailable                                                                    |
| EMM296 Detime                                                                                           |
| EMM386 ACTIVE.                                                                                          |
| C:¥>                                                                                                    |

EMM386.EXEのバージョンが 4.49以上でない場合、本アダプタが正常に動作しない場合があります。

EMM386.EXEのバージョンが 4.49以上であるにも関わらず、本アダプタが正常に動作 しない場合は、他の原因が考えられます。 ETHDIAG.EXEを実行するなどして、ハード ウェアのチェックから行ってください。

# 3 エラーメッセージ

### 3.1 ETHDIAG 実行時のエラーメッセージ

Error : CPU is not 386.

本アダプタを組み込んだパソコンの CPU が、386 以上でない場合に表示します。

Error : Device not found.

本アダプタが正しく装着されていない場合に表示します。

IO Check: NG

I/Oチェックでエラーが発生しました。

以下の「Loopback Check #」の「#」マークは、数字の1または2を示します。

Loopback Check #: Tx timeout

データの送信時タイムアウトが発生しました。

Loopback Check #: Rx Framing error

# 3.2 NetWare クライアントでの主なエラーメッセージ

Device not found.

以下の3つの原因が考えられます。

- (1) アダプタがパソコンの拡張スロットに取り付けられていない。
- (2) 各種ドライバがすでに常駐している。
- (3) PCI ローカルバス規格 Rev.2.0 をサポートしていない。

The board cannot be found.

ボードが見つかりません。

LA100-PCI-T driver works only with 386 or above!

パソコンの CPU が 386 以上でありません。

Board not found in system

アダプタがパソコンに正しく装着されていません。

Timeout when initializing LA100-PCI-T with setup packet! Adapter 初期化異常時に表示されます(Timeout)。

(1)PCI BIOS failed to initialize DecChip 21x40 CBIO reg!
(2)PCI BIOS allocated an illegal Interrupt to the Nic of LA100-PCI-T!! PCI BIOS でアサインされた Resouc に異常があります。

# 3.3 NetWare サーバーでの主なエラーメッセージ

Driver failed to locate PCI bus!

このパソコンは PCI ローカルバス規格 Rev.2.0 をサポートしていません。

No PCI board found in machine! アダプタが PC に正しく装着されていません。

Timeout when initializing NIC with setup packet! Adapter 初期化異常時に表示されます(Timeout)。

PCI BIOS assigned LA100-PCI-T an illegal interrupt number PCI BIOS でアサインされた Resouc に異常があります。

# A. 付録

# A.1 ドライバインストーラ (SETUP.EXE)

本イーサネットアダプタには、ドライバのみのインストールを行うためのユーティリ ティが添付されています。このユーティリティは、メニューによって操作することがで き、インストール先、ドライバのタイプを選択することができます。

このユーティリティは、ドライバのコピーとともに、NET.CFG、AUTOEXEC.BAT、 CONFIG.SYS のひな型も作成します。このユーティリティは、インストール先のディレ クトリにファイルをコピーするだけで、既存の動作環境に全く変更を加えません。

# A.2 物理アドレス

イーサネットに接続される機器は、物理アドレス<sup>†1</sup>と呼ばれる『機器 (アダプタ)のひ とつひとつに割り当てられた唯一無二の (unique、ユニークな) アドレス』を使って通 信をしています。

イーサネットアドレスは、下記の 6 バイト (48 ビット)によって構成されており、ア ダプタ内部に書き込まれているため、ユーザーが変更することはできません。本アダプ タのイーサネットアドレスは、アダプタに表示されています (表記は全て 16 進数)。

 00
 00
 F4
 90
 01
 23

 ベンダーID
 機種番号
 シリアル番号

#### ベンダー ID

LAN ベンダー (LAN 用機器を製造しているメーカー) が IEEE に申請する ことにより得られる ID 番号のこと。

#### 機種番号

アライドテレシスが製造しているイーサネットアダプタの機種によって異る数値で す。

<sup>†1</sup> 物理アドレスは、イーサネットアドレス、ネットワークアドレス、MAC アドレス、ノードアドレ ス(NetWare)と呼ばれることもあります。

# A.3 オートネゴシエーション(Auto-negotiation)機能

オートネゴシエーション機能とは、通信に先立って対向装置(スイッチングハブなど) の通信方法を判断し、最適な通信方法を選択する機能です。本アダプタが、100BASE-TX/10BASE-Tの自動切り替えを実現しているのはこの機能によります。

本アダプタでは、以下の4種類の通信方法を、サポートしています。本アダプタのオートネゴシエーション機能をイネーブルに設定すれば、対向装置とネゴシエーションを行い、可能な最速の通信方法を自動的に決定します(ただし、対抗装置がオートネゴシエーション機能をサポートしていなければなりません)。

- 1) 100Mbps Full-Duplex (100Mbps 全二重通信)
- 2) 100Mbps Half-Duplex (100Mbps 半二重通信)
- 3) 10Mbps Full-Duplex (10Mbps 全二重通信)
- 4) 10Mbps Hafl-Duplex (10Mbps 半二重通信)

対向装置が上記2つ以上の通信方法をサポートし、かつオートネゴシエーション機能を サポートしている場合は、上記の方法の番号の小さいもの(通信速度が早いもの)が優 先されます。例えば、2)と4)をサポートしている場合は、2)を選択して通信を行な います。

対抗装置が、オートネゴシエーション機能をサポートしていない場合、通信速度は自動 的に選択されますが、Full-Duplex/Half-Duplexの自動選択は行われず、常にHalf-Duplex が選択されます(通信速度はキャリアによって検出できますが、対抗装置がFull-Duplex をサポートしているかどうかを知るすべがないからです)。

A-4

# A.4 CentreCOM LA100-PCI シリーズ 仕様

- (1) ハードウェア仕様
  - 信 号: IEEE802.3 10BASE-T 規格に適合 IEEE802.3u 100BASE-TX 規格に適合 IEEE802.3u Auto-negotiation 規格に適合

#### (2) 機械的仕様

外 形 : ハーフ ISA サイズ(PCI ローカルバス仕様 Rev.2 に準拠) 132.41[mm] × 72.12[mm] (ブラケット部分を除く)

重量: 74g

(3)使用するハードウエア資源

- DMA: 1チャネル
- IRQ : 1つ
- I/O : 連続した 16 バイト
   (注) これらの 3 つは PCI ローカルバス仕様により自動的に設定されます。
- (4) 電気的仕様

動作電圧:DC +5V +-5% 消費電流:10BASE-T/100BASE-TX 使用時 +5V 520mA max.

(5) 環境条件

周囲温度: 0 ~ 55 湿 度: 10 ~ 90 % (但し、結露なきこと)

# S 保証・ユーザーサポート

# 1 保証・ユーザーサポートについて

### 1.1 保証

製品に添付されている「製品保証書」の「製品保証規定」をお読みになり、「お客さまイ ンフォメーション登録カード」に必要事項を記入して、当社「お客さまインフォメー ション登録係」までご返送ください。「お客さまインフォメーション登録カード」が返送 されていない場合、保証期間内の無償の修理や障害発生時のユーザーサポートなどが受 けられません。

#### 1.2 ユーザーサポート

障害回避などのユーザーサポートは、「調査依頼書」を拡大コピーしたものに必要事項を 記入し、下記の住所に FAX. または郵送してください。記入内容の詳細は、「調査依頼 書のご記入にあたって」を参照してください。

〒 194 東京都町田市中町 2-1-2 アライドテレシス(株 ) サポートセンター

Tet 00 0120-860-772

Fax: 00 0120-860-662

サポートセンター受付時間

10:00 ~ 12:00 、13:00 ~ 17:00 月~金曜日まで(祝・祭日を除く)

S-2

# 2 調査依頼書にご記入になる前に

お客様の環境で障害が発生した場合、またはドライバソフトウェアのインストールがう まくいかない場合などは、もう一度マニュアルをよくお読みになり、以下の項目を実行 してみてください。単純な設定ミスやハードウェアの不良などはこのチェックで発見す ることが可能です。また、これらのチェック結果を調査依頼書にご記入いただくことで、 障害の解決への早道になります。

- 1) **ハードウェアのチェック** 
  - 本アダプタが正常に動作しているかを確認してください。
     ハードウェア診断プログラム「ETHDIAG.EXE」を実行します。
     (詳細は、「第5部 トラブルシューティング」をご覧ください)
  - 本アダプタとケーブル、ハブが確実に接続されているかを確認してください。
     本アダプタのLNKランプ、またはハブ側のLINK/PORTランプが点灯していることを確認します(詳細は、「第2部 インストレーション(設置)」をご覧ください)。
- 2) **ソフトウェアのチェック**

パソコンのOS、ネットワークソフトウェアなどのバージョンが本アダプタの動作 環境に適合しているか、設定が正しく行われているかを確認してください。 本アダプタのドライバディスク内には、各ドライバごとに「README.ファイル」 があります。マニュアルに記載されてない最新の情報や、注意事項が記載されてい ますので必ずご確認ください。また、本パッケージに「リリースノート」が添付さ れている場合は、必ずお読みください。 (詳細は、「第5部 トラブルシューティング」をご覧ください」

S

# 3 調査依頼書のご記入にあたって

本依頼書は、お客様の環境で発生した様々な障害の原因を突き止めるためにご記入頂く ものです。ご提供頂く情報が不十分な場合には、障害の原因を突き止めることに時間が かかり、最悪の場合には障害の解消ができない場合も有ります。

迅速に障害の解消を行うためにも、また担当者が障害の発生した環境を理解できるよう、 以下の点にそってご記入いただきますようお願い申し上げます。

記入用紙で書き切れない場合には、プリントアウトなどを別途添付下さい。尚、都合に よりご連絡の遅れる事もございますので、予めご了承下さい。

# 3.1 使用しているハードとソフトについて

\* 本アダプタに貼られたラベルに記入されている下記のシリアル番号(S/N)、製品 レビジョンコード(Rev) を調査依頼書に記入して下さい。

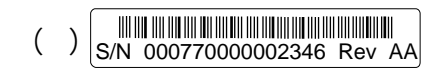

- \* ご使用になっているソフトウェアの種類 / バージョン(Ver.) / シリアル番号を記 入してください。それらは、供給フロッピーディスクのラベル上に記入されています。
- \* 他社のインターフェースボードやユーティリティをご使用の場合は全てご記入下さい。
- \* 接続しているサーバーの機種とその環境も可能な限りご記入下さい (例えば、NetWare 4.1J 、NEWS-OS Rel. 4.2R など)。

### 3.2 お問い合わせ内容について

- \* どのような症状が発生するのか、それはどのような状況で発生するのかを出来る限 り具体的に(再現できるように)記入して下さい。
- \* 障害などが発生する場合には、本イーサネットアダプタと併用されているユーティ リティや、アプリケーションの処理内容もご記入下さい。
- \* AUTOEXEC.BAT、CONFIG.SYS、NET.CFG、PROTOCOL.INI に関しては、その ファイル内容のプリントアウトを必ず添付して下さい。
- \* エラーメッセージやエラーコードが表示される場合には、表示されるメッセージの 内容のプリントアウトなどを添付してください。

### 3.3 ネットワーク構成について

\* ネットワークとの接続状況や、使用されているネットワーク機器がわかる簡単な図 を添付して下さい。

| 調查依頼書(LA100-F                                                                 | PCI シリーズ)                                                           |
|-------------------------------------------------------------------------------|---------------------------------------------------------------------|
| 一般事項                                                                          |                                                                     |
| 御社名:<br>部署名:<br>ご連絡先住所: 〒                                                     | ご担当者:                                                               |
| Tel. :                                                                        | Fax. :                                                              |
| 本製品のご購入販売店:                                                                   | 販売店担当者:                                                             |
| l el. :                                                                       | C賄八日:                                                               |
| ハードウェアとソフトウ                                                                   | ェア                                                                  |
| ご使用のアダプタの種類、シリ                                                                | アル番号、製品リビジョン                                                        |
| アダプタ名: LA100-PCI                                                              |                                                                     |
| <b>ご使用の弊社ソフトウェア</b><br>LA100-PCI ドライバーディス<br>CentreNET PC/TCP<br>その他(<br>その他( | 、ク Ver pl AT互換機 PC-98<br>Ver pl S/N<br>) Ver pl S/N<br>) Ver pl S/N |
| <b>ご使用のパソコン機種</b> メー<br>使用 OS: MS-DOS Ve<br>Windows NT Ve<br>その他(             | ーカー名:機種名:<br>er Windows 3.1 Ver<br>er Windows 95 Ver<br>Ver.        |
| <b>拡張アダプタ(機器)名</b> :<br>CD-ROM ドライブ (<br>SCSI ボード (                           | ) サウンドボード (<br>) その他 (                                              |
| <b>ご使用のサーバ機種</b> (UNIX、I<br>メーカー名:<br>OS:                                     | NetWare、PC など)<br>機種名:<br>Ver.                                      |
| <b>お問い合わせ内容</b> (別紙の有類<br>現在の状況: インストール                                       | ー 有 無)<br>ル中 運用中                                                    |

# MEMO